Швейцарское управление по развитию и сотрудничеству (SDC)

Межгосударственная координационная водохозяйственная комиссия Центральной Азии (МКВК)

Международный институт управления водными ресурсами (IWMI) Научно-информационный центр МКВК (НИЦ МКВК)

Проект «Интегрированное управление водными ресурсами в Ферганской долине» (ИУВР-Фергана)

Г.Ф. Солодкий

# Программа «Распределение оросительной воды между фермерами внутри АВП»

(ИУС АВП)

Руководство пользователя

Ташкент - 2010 г.

Настоящее руководство подготовлено программистом Солодким Г.Ф.

В брошюре приведено описание интерфейса к программе ИУС АВП, описаны инструменты и процедуры подготовки данных, запуск расчетов сезонного и оперативного планирования

Данное руководство предназначено для операторов и руководителей АВП.

## СОДЕРЖАНИЕ

| Предисловие                                | 4  |
|--------------------------------------------|----|
| Назначение программы                       | 5  |
| Терминология                               | 5  |
| Установка программы на ПК                  | 6  |
| Источники исходных данных                  | 7  |
| Подготовка исходных данных                 | 7  |
| Ввод исходных данных                       | 8  |
| Ввод и выбор настроечных параметров        | 8  |
| Интерфейс программы диспетчеризации        | 9  |
| Расчет сезонного плана водопользования     | 21 |
| Расчет оперативного плана водопользования  | 29 |
| Непосредственный расчет оперативного плана | 32 |
| Заключение                                 | 42 |

## ПРЕДИСЛОВИЕ

Информационно-управляющая система (ИУС) «Распределение оросительной воды между фермерами внутри АВП» создана на основе методики суточного планирования водопользования в АВП.

Основной целью ИУС является создание условий для эффективного и продуктивного использования водных ресурсов каждым водопотребителем, при устойчивой работе АВП, позволяющей ей оперативно управлять водораспределением, повысить дисциплину водопользования и планировать мероприятия на перспективу.

ИУС, в соответствии с заявкой водопотребителей, составляет суточный график распределения воды между всеми водопотребителями, с объемом и продолжительностью подачи воды в их отводы в соответствии с режимом орошения сельхозкультур. С вводом информации о выделенном объеме воды (лимит, таксим) в АВП оперативно корректируется суточные графики распределения воды между водопотребителями АВП.

Процесс составления суточных графиков и их корректировка является длительной, монотонной работой, которая нередко сопровождается ошибками расчётчика и кроме этого требует от расчётчика глубоких инженерных знаний по организации водопользования в АВП.

При внедрении ИУС АВП в практику существенно упрощается работа оператора базы данных АВП. Появляется возможность оперативно представлять достоверную информацию о каждом водопотребителе, включающую число поливов конкретных сельхозкультур, объем поданной воды на каждый вегетационный полив, оценивать равномерность и стабильность подачи воды водопотребителям. Помимо этого можно определить реальную продуктивность затраченного кубометра воды или затраченный объем воды на выращивание единицы урожая сельхозкультуры.

Работники АВП могут оперативно контролировать эксплуатационный КПД каналов АВП и своевременно выявлять возникающие проблемы для принятия необходимых мер Советом АВП.

Данная версия ИУС «Распределение оросительной воды между фермерами внутри АВП» является предварительной и она будет усовершенствоваться на основе результатов её пионерного внедрения в базовых АВП в различных водохозяйственных условиях и с учётом пожеланий и предложений работников АВП.

Консультант АВП проекта «ИУВР-Фергана»

А.А. Алимджанов

## НАЗНАЧЕНИЕ ПРОГРАММЫ

Программа предназначена для диспетчеризации процесса планирования орошения фермерских хозяйств в рамках ассоциации водопользователей (АВП).

## ТЕРМИНОЛОГИЯ

Для облегчения понимания работы с программой автор счел необходимым использовать некоторые термины, суть которых раскрывается ниже.

- *Ирригационная система* – совокупность связанных между собой отводов, имеющих один источник водоподачи. Например, отвод от магистрального канала, КДС, оросительная скважина, насосная станция.

- Ирригационная сеть – совокупность всех ирригационных систем АВП

- Контур орошения – некоторый участок фермерского хозяйства (или все фермерское хозяйство), орошаемое из одного отвода. Фермерское хозяйство может включать в себя несколько контуров орошения.

- Поливной элемент – часть контура орошения с одинаковым ГМР, на котором выращивается одна с/х культура. Например, если на контуре орошение присутствуют два ГМР и выращивается одна с/х культура, то имеют место быть два поливных элемента.

- Фермерское хозяйство – территория, состоящая из одного или более контуров орошения и принадлежащая одному юридическому лицу. Контура орошения могут быть не смежными.

- Сезонное планирование – построение плана водопользования в предположении, что все поливные элементы будут орошаться в режиме постоянного тока. Сезонное планирование используется после подачи фермерами информации на высаживаемые с/х культуры до начала вегетации. В сезонном планировании учитывается сезонный лимит. Результаты сезонного планирования служат основой для построения плана работы магистральных каналов.

- Оперативное планирование – проводится ежедекадно и служит для составления декадных оперативных планов водопользования. Оперативное планирование учитывает декадный лимит - ТАКСЫМ и изменение ситуации внутри АВП и служит основой непосредственных поливов с/х культур фермерских хозяйств.

- *Транзит* – расход, который должен быть обеспечен на границе АВП в случае, если через оросительную сеть АВП предполагается переброска воды соседним водопользователям. - Постоянный ток – режим орошения, при котором на водохозяйственный объект, орошаемый П.Т., подается равномерный в пределах каждой декады расход. Постоянным током орошаются, как правило, крупные водопользователи (100 и более га).

- *Сосредоточенный ток* – режим орошения, при котором на водохозяйственный объект, орошаемый С.Т., вода подается короткое время (от 0.5 суток да 3, 4). Сосредоточенным током орошаются средние и мелкие водопользователи.

- *Режим орошения* – официально принятый план сроков и норм поливов с/х культур, выращиваемых в различных климатических зонах и на различных гидромодульных районах.

- *Гидромодульный район* – территория, характеризующаяся определенным мехсоставом и имеющая определенный уровень грунтовых вод.

- *Климатическая зона* – территория, для которой климатические параметры можно считать условно постоянными. Климатические зоны сменяют друг друга как в меридиональном направлении, так и по высоте над у.м.

- Отвод постоянного тока – отвод магистрального канала, входящий на территорию АВП, расход в котором в течение каждой декады должен быть постоянным. В случае, когда на АВП воду подают несколько мелких отводов (из одного источника), условие постоянства расхода можно наложить на несколько (или на все) отводы.

## УСТАНОВКА ПРОГРАММЫ НА ПК

#### Требования к ПК

ПК пользователя должно иметь DVD вход.

На персональном компьютере должна быть установлена WINDOWS хр и Office-2003. Библиотека FRAMEWORK 3.5 установится в процессе установки программы. Комплект программ, осуществляющих установку программы диспетчеризации, собран на отдельном DVD-диске.

Установка программы включает три этапа.

1. Подготовка ПК. Перед копированием программы на ПК необходимо установить на нем библиотеки FrameWork. Установщик библиотек передается в дистрибутиве. Если при установке библиотек возникли непреодолимые препятствия, то, скорее всего, ПК, на который идет установка, требует переустановки WINDOWS <sup>хр</sup>. После переустановки системы следует повторить установку библиотек.

2. Копирование папки с программами и ресурсами на выбранный диск. На диск С:\ копируется папка DISPET.

3. Настройка путей. В скопированной папке DISPET следует открыть в NOTEPAD файл Path.txt.

```
ACCESS |C:\Program Files\Microsoft Office\OFFICE11\msaccess.exe
MDB |E:\DISPET\AWU_4F.mdb
```

В строках текстового файла заменить ссылки на диск **E**: на диск, на котором находится BD AWU\_4F.MDB. Кроме того, следует определить путь к установленной в составе OFFICE-2003 ACCESS и внести этот путь в строку ACCESS файла путей. Сохранить исправленный текст.

## ИСТОЧНИКИ ИСХОДНЫХ ДАННЫХ

Данные по оросительной системе и конфигурации контуров орошения АВП снимаются с карт, подготовленных специалистами ГИС.

Данные по заявкам на посевы выбираются из заявок, подаваемых фермерами

Данные по заявкам на проведение поливов выбираются из заявок фермеров на проведение первого полива.

Данные по фактическому водопотреблению выбираются из журнала гидрометра, обслуживающего АВП.

Сезонный лимит задает представитель БУИСА

Декадный лимит задает представитель управления каналом.

КПД внутри АВП задает представитель БУИСА

## ПОДГОТОВКА ИСХОДНЫХ ДАННЫХ

Подготовка исходных данных к программе выполняется в соответствии с прилагаемым руководством.

# ВВОД ИСХОДНЫХ ДАННЫХ

Информацию к программе можно условно разделить на несколько групп:

- Описание оросительной системы АВП и контуров орошения.
- Заявки фермеров на посевы с/х культур и на проведение первого полива
- Фактически поданная фермерам оросительная вода
- Режимы работы программы, задаваемые через настройки

- Оперативная информация, используемая при составлении оперативных планов

# ВВОД И ВЫБОР НАСТРОЕЧНЫХ ПАРАМЕТРОВ

| 🔜 ДИСПЕТЧЕР АВП - [Params2]          |                     |                       |                        |       |
|--------------------------------------|---------------------|-----------------------|------------------------|-------|
| 🖳 ввод форс-мажор план               | і результаты отчеть | ы настройки помощь    | выход                  | - & × |
| ОБЩИЕ СПЕЦИАЛЬНЫЕ ПЕРЕСЧ             | ЧЕТ ТАБЛИЦ          |                       |                        |       |
| Динамическое метео                   |                     | <b>YCTAH</b>          | ЮВИТЬ                  |       |
| Динамические УГВ 🗌                   |                     |                       |                        |       |
| ГМ на приусадьбы 0.4                 | 5 л/с/га            | опо Беспалову         | ок норм<br>по НИЦ МКВК |       |
| КПД АВП по БУИСу 0.8                 | 5 6/p               | РАСХОД ПОДВОДЯЩЕГО    | КАНАЛА 12 л/с          |       |
| СЕЗОННЫЙ ЛИМИТ 0.9                   | б/р                 | допустимый расход     | ИЗКДС 200 л/с          |       |
| Ввод факта                           | СДВИГ ПОЛ           | ИВА КАК ЧАСТЬ М/П ИНТ | ЕРВАЛА 20 %            |       |
| О реальный расход                    |                     |                       |                        |       |
| <ul> <li>отметка на рейке</li> </ul> |                     |                       |                        |       |
|                                      |                     |                       |                        |       |
|                                      |                     |                       |                        |       |
|                                      |                     |                       |                        |       |
|                                      |                     |                       |                        |       |
|                                      |                     |                       |                        |       |
|                                      |                     |                       |                        |       |
|                                      |                     |                       |                        |       |
|                                      |                     |                       |                        |       |
|                                      |                     |                       |                        |       |
|                                      |                     |                       |                        |       |
|                                      |                     |                       |                        |       |

Настроечные параметры вводятся в программу через пункт меню «НАСТРОЙКИ» - «ПАРАМЕТРЫ».

Форма «ПАРАМЕТРЫ» содержит три вкладки – ОБЩИЕ, СПЕЦИАЛЬНЫЕ и ПЕРЕСЧЕТ ТАБЛИЦ. Вкладка ОБЩИЕ позволяет ввести следующие параметры:

Республика Область Район Канал АВП Зона Год

Вкладка СПЕЦИАЛЬНЫЕ позволяет ввести следующие параметры:

Признак динамического метео (не реализовано) Признак динамического УГВ (не реализовано) Гидромодуль приусадебных участков КПД АВП по БУИС Сезонный лимит Ввод факта в виде реального расхода Ввод факта в виде отметки по рейке Выбрать источник оросительных норм – по Беспалову, или НИЦ МКВК

## ИНТЕРФЕЙС ПРОГРАММЫ ДИСПЕТЧЕРИЗАЦИИ

Программа выполнена на VB.NET. Вся информация хранится в БД Access-2003. Построение суточного плана осуществляется в Excel-2003.

Главной формой интерфейса является многодокументная форма. Через меню главной формы вызываются все остальные рабочие формы.

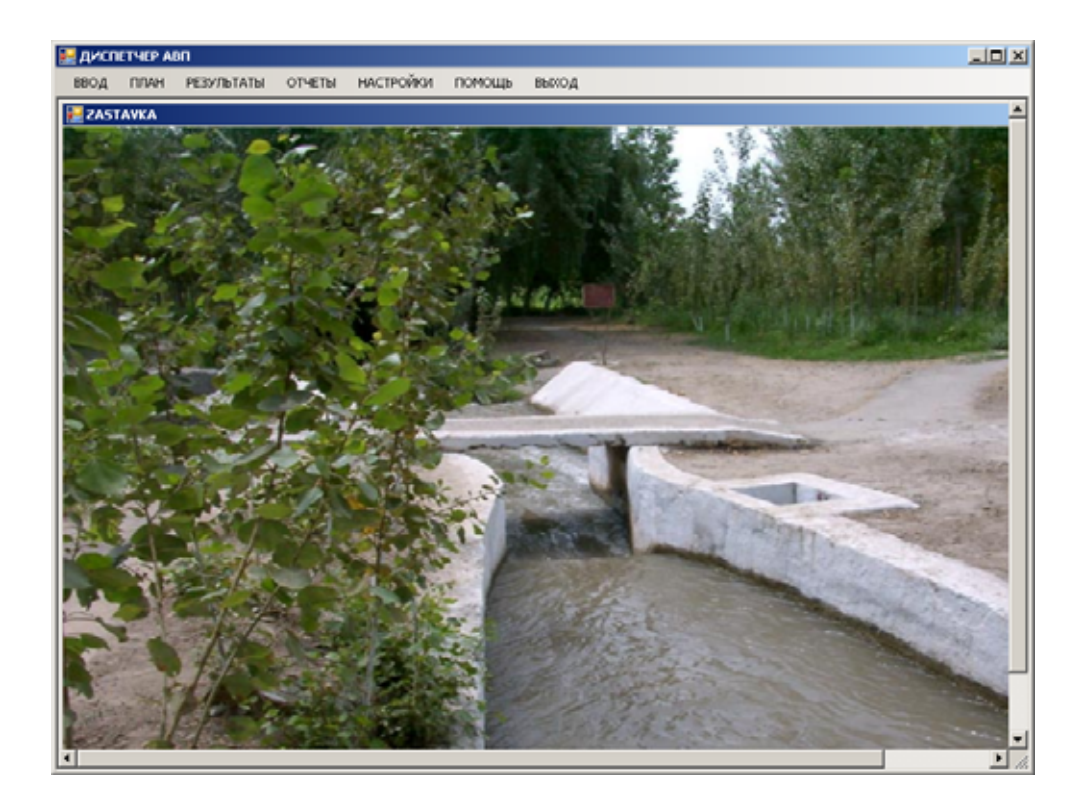

## Компьютерные формы для ввода подготовленной информации

| 2 | диспет | HEP ADD -                    | [InFact]    |        |           |         |              |                        |    |
|---|--------|------------------------------|-------------|--------|-----------|---------|--------------|------------------------|----|
| - | ввод   | план                         | РЕЗУЛЬТАТЫ  | ОТЧЕТЫ | настройки | помощь  | выход        | - 6                    | ۶x |
| [ | ΦΑΚΤ   | гидропо                      | сты         |        |           |         |              |                        |    |
|   | ИРРИГ  | ационн                       | АМЭТОНО ВАЛ |        | ввод факт | ических | РАСХОДОВ     |                        |    |
|   | H      | 80CRN                        | *           |        | отвод     | 1       | 1            |                        |    |
|   |        | гидроп                       | осты        | _      |           |         |              | _                      |    |
|   |        | P-Hierson-<br>P-1.1<br>P-1.2 | `           |        | Дата      | Вреняя  | 3amep<br>n/c |                        |    |
|   | Ğ      | P-1.3<br>P-1.4               |             | •      |           |         |              |                        |    |
|   | Ğ      | P-2.5<br>P-1.6               |             |        |           |         |              |                        |    |
|   |        |                              |             |        |           |         |              |                        |    |
|   |        |                              |             |        |           |         |              |                        |    |
|   |        |                              |             |        |           |         |              |                        |    |
|   |        |                              |             |        |           |         |              |                        |    |
|   |        |                              |             |        |           |         |              |                        |    |
|   |        |                              |             |        |           |         |              |                        |    |
|   |        |                              |             |        |           |         |              |                        |    |
|   |        |                              |             |        |           |         |              |                        |    |
|   |        |                              |             |        |           |         |              | #IDECADOR<br>HEIDEDADR |    |
|   |        |                              |             |        |           |         |              |                        |    |
|   |        |                              |             |        |           |         |              | выхо д                 |    |
| - | _      |                              | _           |        |           |         |              |                        | ]  |
|   |        |                              |             |        |           |         |              |                        |    |

Форма ввода фактических замеров

При выборе ГП в гриде отобразятся все замеры, внесенные в БД по этому ГП ранее. При этом можно вносить новую информацию по ГП. Вид вводимой в качестве замера информации регулируется установкой параметра "Ввод факта в виде реального расхода"или"Ввод факта в виде отметки по рейке" в форме настройки параметров. Информация содержит Дату замера, время замера и фактический расход на этот момент или высоту уровня воды по рейке. Ниже приведен фрагмент формы сбора информации по ГП.

| Республика   | Узбекистан        |             |
|--------------|-------------------|-------------|
| Область      | Ферганская        |             |
| Район        | Кувинский         | <b>ФАИТ</b> |
| Канал        | ЮФК               | ΨΑΚΙ        |
| АВП          | Актепа-Киргизабад |             |
| Ирр. Система | Ниязова-1         |             |

| № ГП   | Дата замера | Время замера | Н, см | Расход,<br>л/с |
|--------|-------------|--------------|-------|----------------|
| GP-1.6 | 1/06        | 12:00        | 15    | 12             |
| GP-1.6 | 5/06        | 15:00        | 17    | 14             |
| GP-1.6 | 10/06       | 18:00        | 12    | 10             |

#### Форма ввода гидропостов

Основное предположение – гидропосты могут располагаться только в головах отводов. Приведенное на форме дерево ирригационной системы «НИЯЗОВ» содержит флажки потенциальных гидропостов. Для создания нового ГП достаточно установить флажок в соответствующем боксе, для удаления ГП достаточно флажок снять и нажать на кнопку «перенос»

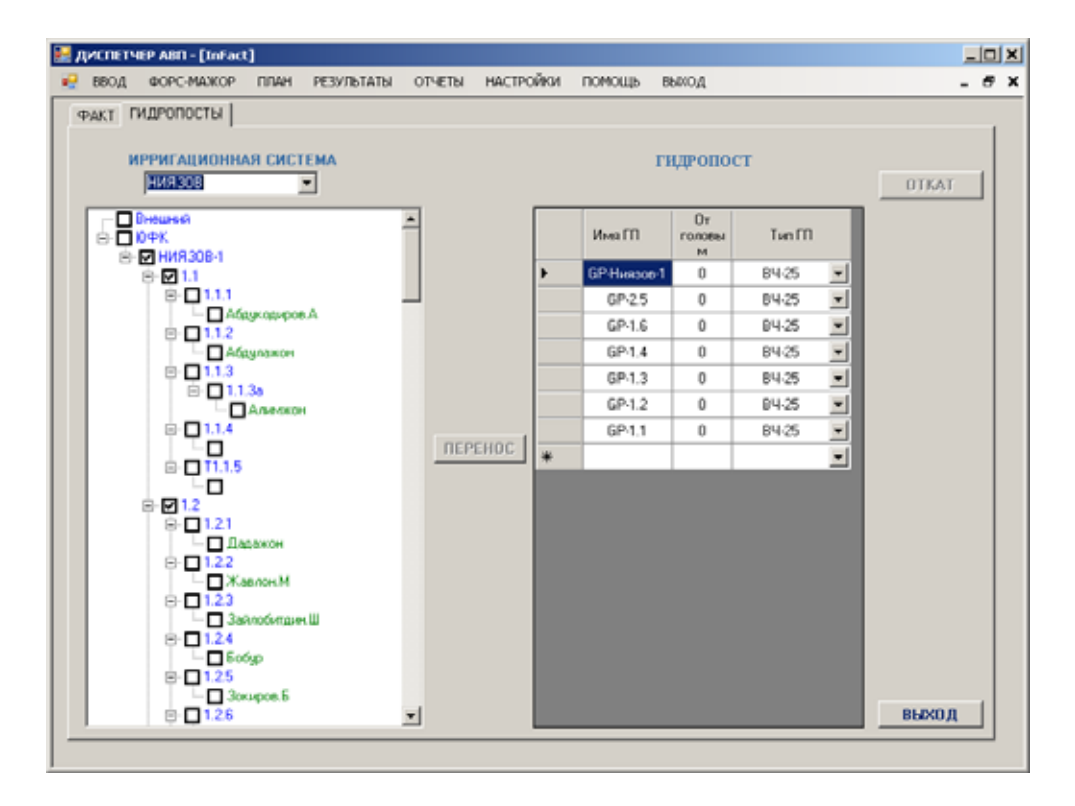

Существующие для выбранной ирригационной системы гидропосты и их тип приводятся в таблице **ГИДРОПОСТЫ**.

#### Форма ввода информации по посевам

Для ввода информации необходимо выбрать в списке слева хозяйство - контур орошения. Затем в таблице внести данные по высеиваемой с/х культуре, посевной площади и ГМР. Для каждой культуры заводится отдельная строка. Программа отслеживает использование посевной площади контура орошения.

| op | 2008 1004 1004 1005 | BB     | 10 | 30 | DHI | юй помощь выход        | _   | _    | _   |       |         | -    |
|----|---------------------|--------|----|----|-----|------------------------|-----|------|-----|-------|---------|------|
|    | ×0.39Й(             | CTBA   |    |    |     |                        |     |      |     |       |         |      |
|    | ΦΕΡΜΕΡ              | KOHTYP | ^  |    |     |                        |     |      |     |       |         |      |
| •  | Абдукодиров.А       | 55     |    | 1  | Nec | евная площадь хозяйств | • [ | - 11 | 1.0 | ra    | Остаток | 0 ra |
|    | Абдулажон           | 1      |    |    |     |                        |     |      |     |       |         |      |
|    | Алимжон             | 35     |    | 1  |     |                        | -   |      |     | 000   | BATA    |      |
|    | Алимжон             | 36     |    |    |     | КУЛЬТУРА               |     | n    | (P  | ЩАДЬ  | CEBA    |      |
|    | Бобур               | 42     |    |    | •   | KUKUPU 3A HA 3EPHO     | ¥   | 3    | ¥   | 1.8   | 04/08   |      |
|    | Ганизкон            | 59     |    |    |     | ×лопчатник             | v   | 5    | v   | 5     | 14/04   |      |
|    | ИброхимБуво         | 10     |    |    |     | ПШЕНИЦА ОЗИМАЯ(РОССИЯ) | v   | 2    | ×   | 5     | 01/11   |      |
|    | Исоков.А            | 5      |    |    | *   |                        | ¥   |      | ¥   |       |         |      |
|    | К/Х Хим.б           | 7      |    |    |     |                        |     |      |     |       |         |      |
|    | Камтарин.С          | 4      |    |    |     |                        |     |      |     |       |         |      |
|    | Каримов             | 57     |    |    |     |                        |     |      |     |       |         |      |
|    | КорочаБуво          | 21     |    |    |     |                        |     |      |     |       |         |      |
|    | Мамажонов           | 74     |    |    |     |                        |     |      |     |       |         | ввол |
|    | Махалля             | 129    |    |    |     |                        |     |      |     |       |         |      |
|    | Махмудов            | 49     |    |    |     |                        |     |      |     |       |         |      |
|    | Мирэвортык.В        | 40     |    |    |     |                        |     |      |     |       |         |      |
|    | Мирзвортык.В        | 124    |    |    |     |                        |     | _    |     |       |         |      |
|    | Мунинова.М          | 2      |    |    |     | ИСЧЕРПА                | нл  | п    | oci | ЕВНАЯ |         |      |
|    | Набиев.Н            | 43     |    |    |     | пл                     | 101 | ЦА   | дь  |       |         |      |
|    | Набиев Н            | 46     | v  |    |     |                        |     |      |     |       |         |      |

Ниже приведен фрагмент формы сбора информации по сезонным заявкам на посевы.

| Республика | Узбекистан        |
|------------|-------------------|
| Область    | Ферганская        |
| Район      | Кувинский         |
| Канал      | ЮФК               |
| АВП        | Актепа-Киргизабад |

## СЕЗОННЫЕ ЗАЯВКИ

|                | Кон-      |                            |     | Площадь |           |
|----------------|-----------|----------------------------|-----|---------|-----------|
| Фермер         | тур       | Культура                   | ГМР | га      | Дата сева |
| Абдукодиров А. | 55        | Кукуруза на зерно          | 3   | 1,8     | 04/08     |
|                |           | Хлопчатник                 | 5   | 5       | 14/4      |
|                |           | Пшеница озимая<br>(Россия) | 2   | 5       | 01/04     |
| Абдулажон      | 1         | Хлопчатник                 | 1   | 3,7     | 14/04     |
|                |           | Пшеница озимая<br>(Россия) | 2   | 5       | 10/10     |
| Алимжон        | 35        | Хлопчатник                 | 3   | 13,2    | 14/04     |
| Алимжон        | 36        | Пшеница озимая<br>(Россия) | 3   | 1,5     | 10/10     |
| Бобур          | 42        | Арахис                     | 3   | 1,6     | 14/02     |
|                |           | Картофель                  | 3   | 2       | 22/03     |
| Ганижон        | <b>59</b> | Хлопчатник                 | 3   | 3       | 14/04     |
|                |           | Пшеница озимая<br>(Россия) | 3   | 2,7     | 10/10     |

#### Форма ввода оросителей

#### Ввод отводов

| Saus | ирригационные си | стемы     |   |                               |                    |                        |     |  |
|------|------------------|-----------|---|-------------------------------|--------------------|------------------------|-----|--|
|      | Инея<br>отвода   | Откуда    |   | От головы<br>до<br>водовыдела | Путь отвода        | OTKAT                  |     |  |
| •    | 1.1              | НИЯЗОВ-1  | ¥ | 350                           | 3~ 2~ 1~ 0         |                        |     |  |
|      | 1.1.1            | 1.1       | • | 200                           | 411 311 211 1110   |                        |     |  |
|      | 1.1.2            | 1.1       | - | 420                           | 5~ 3~ 2~ 1~ 0      | H                      |     |  |
|      | 1.1.3            | 1.1       | ٠ | 750                           | 6" 3" 2" 1" 0      | Ирригационная систе    | ма  |  |
|      | 1.1.3a           | 1.1.3     | • | 500                           | 7~ 6~ 3~ 2~ 1~ 0   | luura aaa              |     |  |
|      | 1.1.4            | 1.1       |   | 1400                          | 87 37 27 17 0      | ниязов                 | 9   |  |
|      | 1.2              | НИЯ 308-1 |   | 1350                          | 9~ 2~ 1~ 0         |                        |     |  |
|      | 1.2.1            | 1.2       | • | 400                           | 10** 9** 2** 1** 0 |                        |     |  |
|      | 1.2.2            | 1.2       | Ŧ | 700                           | 11~9~2~1~0         |                        |     |  |
|      | 1.2.3            | 1.2       | * | 1200                          | 12" 9" 2" 1" 0     |                        |     |  |
|      | 1.2.4            | 1.2       | • | 1200                          | 13~ 9~ 2~ 1~ 0     |                        |     |  |
|      | 1.2.5            | 1.2       | - | 2000                          | 14" 9" 2" 1" 0     |                        |     |  |
|      | 1.2.6            | 1.2       |   | 2500                          | 15~ 9~ 2~ 1~ 0     |                        |     |  |
|      | 1.2.7            | 1.2       | * | 2900                          | 16** 9** 2** 1** 0 | ROUDER RYTS            |     |  |
|      | 1.3              | HI/R30B-1 | - | 1750                          | 17~ 2~ 1~ 0        |                        |     |  |
|      | 1.3.1            | 1.3       | - | 100                           | 18~ 17~ 2~ 1~ 0    |                        |     |  |
|      | 1.3.10           | 1.3       | * | 2900                          | 31~ 17~ 2~ 1~ 0    |                        |     |  |
|      | 1.3.11           | 1.3       | * | 3000                          | 32~ 17~ 2~ 1~ 0    | AUTOMIU                | . 1 |  |
|      | 1.3.12           | 1.3       | - | 500                           | 109~ 17~ 2~ 1~ 0   | + PIACALIA<br>H3MEHEHH | à I |  |

Форма заполняется один раз в году в начале сезона. Форма содержит таблицу описания отводов. Обязательным условием, которое следует соблюдать при вводе отводов, это ввод данных с «головы» к «хвосту», т.е. сначала вводится информация командующего отвода, а затем подкомандного. «Путь отвода» не вводится, а рассчитывается по кнопке «Полный путь». Набранная информация заносится в БД по кнопке «Фиксировать изменения».

| Республика               | Узбекистан        |                              |
|--------------------------|-------------------|------------------------------|
| Область                  | Ферганская        |                              |
| Район                    | Кувинский         | Отводы ирригационной системы |
| Канал                    | ЮФК               |                              |
| АВП                      | Актепа-Киргизабад |                              |
| Ирригационная<br>система | Ниязов-1          |                              |

| Название от-<br>вода | Командующий отвод | Расстояние от головы командующего отвода до водо-<br>выдела в данный отвод |
|----------------------|-------------------|----------------------------------------------------------------------------|
| ЮФК<br>Ниязов-1      | Внешний<br>ЮФК    | 0<br>0                                                                     |
| 1.1                  | Ниязов-1          | 350                                                                        |
| 1.1.1                | 1.1               | 200                                                                        |
| 1.1.2                | 1.1               | 420                                                                        |

#### Форма ввода ирригационных систем

позволяет вводить наименования каждой ирригационной системы, присутствующей в хозяйстве, определять ее тип и задавать свойства. В данном случае, введены отвод магистрального канала НИЯЗОВ-1, КДС, насосная станция и скважина. Прежде, чем вводить отводы, необходимо ввести ирригационные системы, поскольку отводы привязываются к ирригационным системам.

| 🔜 д | испетч | ер АВП - [Пара | метры ор     | юсительни | й сети]       |         |        |              |         |            |            |                 | _10 | 1×  |
|-----|--------|----------------|--------------|-----------|---------------|---------|--------|--------------|---------|------------|------------|-----------------|-----|-----|
| •   | ввод   | ΦΟΡΟ-ΜΑΧΟΡ     | ПЛАН         | РЕЗУЛЬТА  | ты отчеты     | настрой | ikon - | помощь       | выход   |            |            |                 | - 6 | 9 X |
| On  | воды И | тригационные с | истемы       | чы        | тип источн    | INKA    |        |              | свойств | а источник |            | TKAT            |     |     |
|     |        | ИРРИГАЦИ       | NOHHAR<br>AM |           | КАНАЛ<br>К.ДС |         |        | ИРР<br>СИСТЕ | мл      | тип        | PACK0.0    | 1               |     |     |
|     |        | нияз           | 08           |           | СКВАЖИНА      |         | •      | K,D          | 1C      | КДС        | 250        |                 |     |     |
|     | - P    | K,D            | C            |           |               |         | *      |              |         |            |            |                 |     |     |
|     |        | CKBAJKU        | HA Nº2       |           |               |         |        |              |         |            |            |                 |     |     |
|     | *      | e              |              |           | ,             |         |        |              |         |            |            |                 |     |     |
|     |        |                |              |           |               |         |        |              |         |            |            |                 |     |     |
|     | - 8    |                |              |           |               |         |        |              |         |            |            |                 |     |     |
|     | - 8    |                |              |           |               |         |        |              |         |            |            |                 |     |     |
|     | - 8    |                |              |           |               |         |        |              |         |            |            |                 |     |     |
|     | - 8    |                |              |           |               |         |        |              |         |            |            |                 |     |     |
|     | - 8    |                |              |           |               |         |        |              |         |            |            |                 |     |     |
|     | - 8    |                |              |           |               |         |        |              |         |            |            |                 |     |     |
|     | - 8    |                |              |           |               |         |        |              |         |            |            |                 |     |     |
|     |        |                |              | _         |               |         | _      |              |         |            |            | -               |     |     |
|     |        |                |              |           |               |         |        |              |         |            | ФНВ<br>H3M | САЦИЯ<br>ЕНЕНИЙ |     |     |
|     |        |                |              |           |               |         |        |              |         |            |            | выход           |     |     |

#### Форма ввода водопользователей

Предназначена для ввода всех контуров орошения АВП. Контур является минимальной учетной информацией земельных участков. Тем не менее, внутри контура подразумевается инфраструктура по ГМР и высеваемым культурам. Ввод осуществляется по ирригационным системам. Первоначально заполняется бумажная форма сбора информации, а уже потом информация переносится в БД.

| ОНТУРЫ ОРОШЕНИЯ         Водопользователи         ПРИНАДЛЕЖНОСТЬ           ВВОЛ КОНТУРОВ ОРОШЕНИЯ         ИРРИГАЦИОННАЯ           Контур         Паощада<br>га         Категорна         От головы<br>лигтающего<br>отвода м         Фернер<br>отвода м         Поскла           1         8.7         СРЕДНЕЕ ± 1.1.1         50         Абаулажон         Г           2         9.1         СРЕДНЕЕ ± 1.1.2         50         Мучичова М         ОТКАТ           4         9         СРЕДНЕЕ ± 1.2.4         50         Контаринс.С         ОТКАТ           5         13.6         СРЕДНЕЕ ± 1.2.4         50         Исокова А         ОТКАТ           7         4.2         МЕЛКОЕ ± 1.2.2         50         Рариган-Кожа         ОТКАТ           9         8.1         СРЕДНЕЕ ± 1.2.3         50         Рариган-Кожа         ОТКАТ           10         4.3         МЕЛКОЕ ± 1.2.5         50         Рариган-Кожа         ОТКАТ           11         1.2         МЕЛКОЕ ± 1.2.5         50         Рариган-Кожа         ОТКАТ           11         1.2         МЕЛКОЕ ± 1.3.1         50         Рариган-Кожа         ОТКАТ           12         8.2         СРЕДНЕЕ ± 1.3.1         50         Фариган-Кожа         ОТКАТ <th>-</th>                                | -       |
|----------------------------------------------------------------------------------------------------|---------|
| BBOA KOHTYPOB OPOLIEHNA         ИРИГАЦИОННАЯ           Контур         Паощада<br>га         Категорна         От головы<br>пистающего<br>отвода м         Фернер<br>отвода м         По         Категорна         ИИЯЗОВ           1         8.7         СРЕДНЕЕ ± 1.1.1         ±         50         Абдулажон         Г           2         9.1         СРЕДНЕЕ ± 1.1.2         ±         50         Мучичова М         ОТКАТ           4         9         СРЕДНЕЕ ± 1.2.4         ±         50         КантаринсС         С           5         13.6         СРЕДНЕЕ ± 1.2.4         ±         50         Исокова А         ОТКАТ           7         4.2         МЕЛКОЕ ± 1.2.2         ±         50         Рариган-Кожа         ОТКАТ           9         8.1         СРЕДНЕЕ ± 1.2.3         ±         50         Рариган-Кожа         ОТКАТ           10         4.3         МЕЛКОЕ ± 1.2.5         ±         50         Исокова А         ОТКАТ           111         1.2         МЕЛКОЕ ± 1.2.6         ±         50         Рариган-Кожа         ОТКАТ           12         8.2         СРЕДНЕЕ ± 1.3.1         ±         50         Рариган-Кова         ОТКАТ           13         4.5         МЕЛКОЕ                                                           |         |
| Контур         Ллощада,<br>га         Категорна         Отвол.         От головы<br>питтающего<br>отвода м         Фернер<br>Фернер         Г           1         8.7         СРЕДНЕЕ         1.1.1         5.0         Абдулакон         Г           2         9.1         СРЕДНЕЕ         1.1.2         4.0         5.0         Абдулакон         ОТКАТ           4         9         СРЕДНЕЕ         1.1.3         4.5         5.0         Кантарин С         1.1.4         5.0         Кантарин С         1.1.5         5.0         Кантарин С         1.1.5         5.0         Кантарин С         1.1.5         5.0         Кантарин С         1.1.5         5.0         Кантарин С         1.0.1         5.0         Кантарин С         1.0.1         1.2.2         5.0         Фаритдин Хома         9.0         8.1         СРЕДНЕЕ         1.2.2         5.0         Фаритдин Хома         9.0         8.1         СРЕДНЕЕ         1.2.2         5.0         Разритдин Хома         1.1.1         1.2.5         5.0         3.0         1.0.0         1.1.1         1.2.5         5.0         Установ А         1.1.1         1.1.1         1.2.5         5.0         3.0         1.0.0         1.1.1         1.2.5         5.0         3.0         3.0         3.0 | СИСТЕМА |
| 1         87         CPEDHEE         I.1.1         ×         50         Adaynaxon           2         9.1         CPEDHEE         I.1.2         ×         50         Mgraecea.M           4         9         CPEDHEE         I.1.3         ×         50         Karrapiet.C           5         13.6         CPEDHEE         ×         1.24         ×         50         Karrapiet.C           7         4.2         MERKOE         ×         1.21         ×         50         KAXSen6           8         8.7         CPEDHEE         ×         1.22         ×         50         ParphraseKowa           9         8.1         CPEDHEE         ×         1.23         ×         50         RAXXeen6           10         4.3         MERKOE         ×         1.25         ×         50         ParphraseKowa           11         1.2         MERKOE         ×         1.26         ×         50         SeuonM           12         8.2         CPEDHEE         ×         1.31         ×         50         ParphraseA           13         4.5         MERKOE         ×         1.32         ×         50         Operose.0                                                                                                    | •       |
| 2       9.1       СРЕДНЕЕ       1.1.2       ×       50       Мулянова М         4       9       СРЕДНЕЕ       1.1.3a       ×       50       КантаринС         5       13.6       СРЕДНЕЕ       ×       1.2.4       ×       50       ИсоковА         7       4.2       МЕЛКОЕ       ×       1.2.1       ×       50       КАХАни       50         8       8.7       СРЕДНЕЕ       ×       1.2.2       ×       50       РакритринУска         9       8.1       СРЕДНЕЕ       ×       1.2.3       ×       50       РакритринУска         10       4.3       МЕЛКОЕ       ×       1.2.5       ×       50       РакритринУска         11       1.2       МЕЛКОЕ       ×       1.2.6       ×       50       Зешон М         12       8.2       СРЕДНЕЕ       ×       1.3.1       ×       50       ФарилдинУска         13       4.5       МЕЛКОЕ       ×       1.3.2       ×       50       Оринова.0         15       4.5       МЕЛКОЕ       ×       1.3.3       ×       50       Оринова.0         15       4.5       МЕЛКОЕ       ×       1.3.3 <td>1</td>                                                                                                    | 1       |
| 4       9       СРЕДНЕЕ       1.1.3s       ¥       50       КантаринС         5       13.6       СРЕДНЕЕ       1.2.4       ¥       50       ИсоковА         7       4.2       МЕЛКОЕ       *       1.2.1       ¥       50       КАХаноб         8       8.7       СРЕДНЕЕ       *       1.2.2       ¥       50       ФакрипзинКожа         9       8.1       СРЕДНЕЕ       *       1.2.3       ¥       50       Рустанов А         10       4.3       МЕЛКОЕ       *       1.2.5       ¥       50       Рустанов А         11       1.2       МЕЛКОЕ       *       1.2.5       ¥       50       Зешон М         12       8.2       СРЕДНЕЕ       *       1.3.1       ¥       50       Рустанов А         13       4.5       МЕЛКОЕ       *       1.3.2       ¥       50       Орипов О         15       4.5       МЕЛКОЕ       *       1.3.3       ¥       50       Орипов О         16       12.8       СРЕДНЕЕ       *       1.3.3       ¥       50       Орипов О         15       4.5       МЕЛКОЕ       *       1.3.3       ¥ <t< td=""><td></td></t<>                                                                                                    |         |
| 5         13.6         СРЕДНЕЕ         1.2.4         ×         50         Исоков.А           7         4.2         МЕЛКОЕ         ×         1.2.1         ×         50         К.М.Хым.6           8         8.7         СРЕДНЕЕ         ×         1.2.2         ×         50         ФариндинКова           9         8.1         СРЕДНЕЕ         ×         1.2.3         ×         50         Рустанов.А           10         4.3         МЕЛКОЕ         ×         1.2.5         ×         50         Рустанов.А           11         1.2         МЕЛКОЕ         ×         1.2.6         ×         50         Зешон.М           12         8.2         СРЕДНЕЕ         ×         1.3.1         ×         50         Рустанов.А           13         4.5         МЕЛКОЕ         ×         1.3.2         ×         50         Оринов.0           15         4.5         МЕЛКОЕ         ×         1.3.3         ×         50         Оринов.0           16         12.8         СРЕДНЕЕ         ×         1.3.3         ×         50         Одинбуво                                                                                                    | _       |
| 7       4.2       МЕЛКОЕ       1.21       90       К.М.Хаелб         8       8.7       СРЕДНЕЕ       1.22       90       Факрипзин/Кожа         9       8.1       СРЕДНЕЕ       1.23       90       Рустанов.А         10       4.3       МЕЛКОЕ       1.25       90       Рустанов.А         11       1.2       МЕЛКОЕ       1.26       90       Зешон.М         12       8.2       СРЕДНЕЕ       1.31       90       Рустанов.А         13       4.5       МЕЛКОЕ       1.32       90       Рустанов.А         14       1.0       МЕЛКОЕ       1.33       90       Одинбуво         15       4.5       МЕЛКОЕ       1.33       90       Хакалоон                                                                                                    |         |
| 8         8.7         СРЕДНЕЕ         1.2.2         9         50         ФарилдинКожа           9         8.1         СРЕДНЕЕ         1.2.3         \$0         Рустанов.А           10         4.3         МЕЛКОЕ         1.2.5         \$0         Рустанов.А           11         1.2         МЕЛКОЕ         1.2.6         \$0         Зешон.М           12         8.2         СРЕДНЕЕ         1.3.1         \$0         ФарилдинКожа           13         4.5         МЕЛКОЕ         1.3.2         \$0         Рустанов.А           14         1.0         МЕЛКОЕ         1.3.3         \$0         Одинбуво           15         4.5         МЕЛКОЕ         1.3.3         \$0         Хажакон           16         12.8         СРЕДНЕЕ         1.3.5.0         \$0         Хажакон                                                                                                    |         |
| 9         8.1         СРЕДНЕЕ         1.2.3         ¥         50         Рустанов.А           10         4.3         МЕЛКОЕ         1.2.5         ¥         50         Исровнибуво           11         1.2         МЕЛКОЕ         ¥         1.2.6         ¥         50         Зешон.М           12         8.2         СРЕДНЕЕ         ¥         1.3.1         ¥         50         РакритдинУсква           13         4.5         МЕЛКОЕ         ¥         1.3.2         ¥         50         Оригова.О           14         1.0         МЕЛКОЕ         ¥         1.3.3         ¥         50         Одинбуво           15         4.5         МЕЛКОЕ         ¥         1.3.3         ¥         50         Одинбуво           16         12.8         СРЕДНЕЕ         ¥         1.3.5.0         ¥         50         Хожалосн                                                                                                    |         |
| 10         4.3         МЕЛКОЕ         1.25         50         Ибровенбуво           11         1.2         МЕЛКОЕ         1.26         50         Зешон.М           12         8.2         СРЕДНЕЕ         1.3.1         50         ФакрипдинУсква           13         4.5         МЕЛКОЕ         1.3.2         50         Рустанов.А           14         1.0         МЕЛКОЕ         1.3.3         50         Одинбуво           15         4.5         МЕЛКОЕ         1.3.3         50         Одинбуво           16         12.8         СРЕДНЕЕ         1.3.5.0         50         Хожалкон                                                                                                    |         |
| 11         1.2         МЕЛКОЕ         1.2.6         50         Зешон.М           12         8.2         СРЕДНЕЕ         1.3.1         50         Факрипдин Хожа           13         4.5         МЕЛКОЕ         1.3.2         50         Рустанов.А           14         1.0         МЕЛКОЕ         1.3.3         50         Оригова.О           15         4.5         МЕЛКОЕ         1.3.3         50         Одинбуво           16         12.8         СРЕДНЕЕ         1.3.50         50         Хожалкон                                                                                                    |         |
| 12         8.2         СРЕДНЕЕ         1.3.1         50         ФакрипдинУска           13         4.5         МЕЛКОЕ         1.3.2         50         Рустанов.А           14         1.0         МЕЛКОЕ         1.3.4         50         Орипова.О           15         4.5         МЕЛКОЕ         1.3.3         50         Одинбуво           16         12.8         СРЕДНЕЕ         1.3.5.0         50         Хожалкон                                                                                                    |         |
| 13         4.5         МЕЛКОЕ         1.3.2         50         Рустанов А           14         1.0         МЕЛКОЕ         1.3.4         50         Оритова.0           15         4.5         МЕЛКОЕ         1.3.3         50         Одинбуво           16         12.8         СРЕДНЕЕ         1.3.5.0         50         Хожалкон         НЗМЕНЕНИЕ                                                                                                    |         |
| 14         1.0         МЕЛКОЕ         1.3.4         50         Оринова.0           15         4.5         МЕЛКОЕ         1.3.3         50         Одинбуво           16         12.8         СРЕДНЕЕ         1.3.5.0         50         Хожавкон                                                                                                    |         |
| 15         4.5         МЕЛКОЕ         1.3.3         50         Одинбуво           16         12.8         СРЕДНЕЕ         1.3.5.0         50         Хожавкон         НЗМЕНЕНИЕ                                                                                                    |         |
| 16 12.8 СРЕДНЕЕ I 1.3.5.0 I 50 Хожалкон 91АСАЦИ                                                                                                    | -       |
|                                                                                                    | f       |
| 17 6.1 МЕЛКОЕ 💌 1.3.5.1 💌 50 Факритдин-Кожа                                                                                                    | _       |
| 18 8.0 СРЕДНЕЕ 💌 1.3.5.2 💌 50 Хожалкон                                                                                                    |         |
| 19 2.4 МЕЛКОЕ 💌 1.3.6 💌 50 Хает                                                                                                    |         |
| 20 21 ME/IKOE • 1.3.7 • 50 Casedkop                                                                                                    |         |
| 21 1.4 ME/IKOE 💌 1.3.8 💌 50 KopovaEyeo 🗤                                                                                                    | ыход    |

Номер контура задается при вводе контура произвольно, но раз заданный номер не может в дальнейшем изменяться. Номер контура является единственным идентификатором контура. Контур может образовывать отдельное хозяйство, может входить в хозяйство как часть. В процессе оптимизаций контуры орошения могут менять фермеров, переходя из хозяйства в хозяйство.

После ввода контуров орошения вводятся хозяйствующие субъекты – фермеры. Для их ввода служит вкладка **ВОДОПОЛЬЗОВАТЕЛИ**. Вкладка содержит редактируемый список водопользователей. Список должен корректироваться после каждой оптимизации или после появления новых фермеров.

После ввода фермеров и контуров орошения следует связать их друг с другом. Для этого создана вкладка **ПРИНАДЛЕЖНОСТЬ**. Вкладка содержит следующие управляющие элементы – дерево выбранной ирригационной системы с контурами орошения, список водопользователей, контрольную таблицу связей и кнопки **СВЯЗАТЬ** и **ОТВЯЗАТЬ**. Процесс связи заключается в выборе очередного контура орошения и выбора фермера, которому он должен принадлежать. Для облегчения ориентации по контурам орошения служит дерево отводов и площади контуров орошения. Если выбранный контур уже привязан, активна кнопка **ОТВЯЗАТЬ**. Если контур не привязан, активна кнопка **СВЯЗАТЬ**.

При выборе фермера в таблице **С ФЕРМЕРОМ СВЯЗАНЫ** отображаются все контуры орошения, связанные с выбранным фермером. Причем, в таблицу входят все связанные контуры, независимо от ирригационных систем АВП.

Ниже таблицы в случае, если не все зарегистрированные контуры орошения связаны, выводится предупреждающее сообщение – НЕ ВСЕ КОНТУРЫ СВЯЗАНЫ.

| 🔡 диспетчер Авп - [водопользователи]                            | _10 ×1 |
|-----------------------------------------------------------------|--------|
| 🛃 ВВОД ФОРС-МАЖОР ПЛАН РЕЗУЛЬТАТЫ ОТЧЕТЫ НАСТРОЙКИ ПОМОЩЬ ВЫХОД | - # X  |
| КОНТУРЫ ОРОШЕНИЯ ВОДОПОЛЬЗОВАТЕЛИ ПРИНАДЛЕЖНОСТЬ                |        |
| BO DODOD-SOBATE ON                                              |        |
|                                                                 |        |
| Водопользователь 📤                                              |        |
| Adayxidu poe A                                                  |        |
| Adaytaxon                                                       | 1      |
| Ax6epoe.9                                                       |        |
| Adexton                                                         |        |
| Loop                                                            |        |
|                                                                 |        |
| - Hatakok                                                       |        |
| 2-0-00 (0H)//                                                   |        |
| 2 Salation E                                                    |        |
| 300000                                                          |        |
| UfermaEuro                                                      |        |
| Mane Dosei Kumuna                                               |        |
| Monroe A                                                        |        |
| ФНКСАЦИЯ                                                        |        |
| K/XXee6                                                         |        |
| Кантасин С                                                      |        |
| Карынов                                                         |        |
| КДС                                                             |        |
| КорочаБуво                                                      | ыход   |
|                                                                 |        |

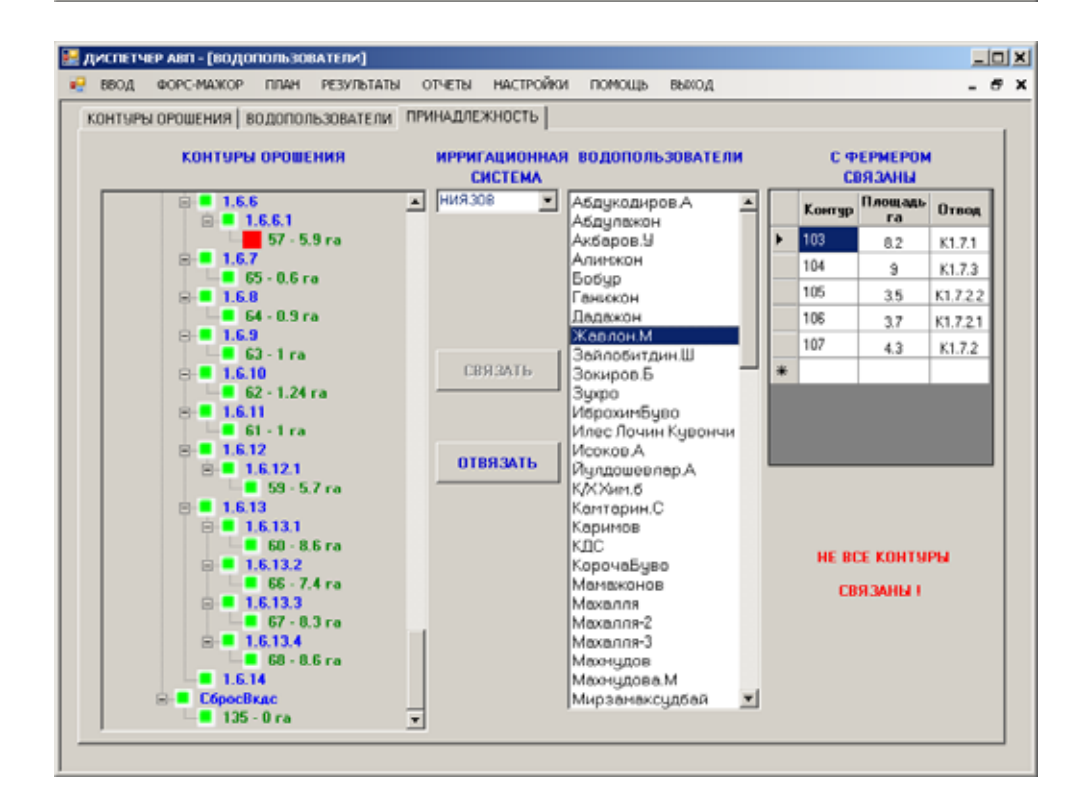

#### Форма ввода заявок на полив

Спустя некоторое время после сева фермеры подают заявки на проведение первого полива. В заявке обязательно указывается контур орошения (хозяйство), с/х культура, Климатическая зона, Гидромодульный район, площадь под культурой, требуемая дата полива. Номер заявки формируется автоматически. После любой коррекции на форме изменения переносятся в БД кнопкой «ФИКСАЦИЯ ИЗМЕНЕНИЙ».

По завершении ввода заявок на полив кнопкой «РАСПРЕДЕЛИТЬ» вызывается форма подготовки листа Excel. Формой создается лист Excel, аналогичный создаваемому при суточном планировании. При желании оператор может пометить в списке «КУЛЬТУРЫ» те с/х культуры, для которых строится лист Excel. При этом на листе формируются суточные расходы канала постоянного тока, рассчитанные по заказанным культурам, и заявленные по этим культурам поливы. При выборе всех культур или отсутствии всякого выбора лист формируется для всех культур отвода постоянного тока.

Форма подготовки листа Excel содержит несколько опций:

- Вызвать старый файл
- Распределить поливы по М/периоду
- Компоновать декады
- Распределить поливы по декаде
- Обратная сортировка

Назначение этих опций раскрывается далее.

| ввод   | ФОРС-МАЖОР    | пла    | н результаты отчеты | HACT  | гройки по      | мощь в         | дож              |              |     |                 |
|--------|---------------|--------|---------------------|-------|----------------|----------------|------------------|--------------|-----|-----------------|
| ригаци | юнные системы | ния    | 98 <u> </u>         | оливі | ные сяти       | О НАЧИ         | наются           | I B 6 44     | COB | ALLA            |
|        | Фермер        | Контур | Культура            | TMP   | Плошадь-<br>га | Дата<br>полнеа | Врения<br>полнов | N:<br>заявки | P   | OTKAT           |
| Adap   | ұлажон        | 1      | ХЛОПЧАТНИК          | 5     | 8.7            | 10/6           | 6                | 120          |     |                 |
| Мум    | инова.М       | 2      | <b>ХЛОПЧАТНИК</b>   | 3     | 9.1            | 7/6            | 6                | 2            |     |                 |
| Kan    | тария.С       | 4      | <b>КАРТОФЕЛЬ</b>    | 3     | 2              | 5/4            | 6                | 78           | Н   |                 |
| Kan    | тарин.С       | 4      | хлопчатник          | 3     | 2              | 4/6            | 6                | 14           |     |                 |
| Kase   | тарин.С       | 4      | КУКУРУЗА НА СИЛОС   | 3     | 3              | 18/5           | 6                | 121          |     |                 |
| Kan    | тарин.С       | 4      | ПШЕНИЦА ОЗИМАЯ(РОС  | 3     | 2              | 31/3           | 6                | 32           |     | РАСПРЕ          |
| Исо    | Koe.A         | 5      | K9K9P93A HA 3EPH0   | 3     | 5              | 28/5           | 6                | 66           |     |                 |
| Исо    | ков.А         | 5      | <b>ХЛОПЧАТНИК</b>   | 3     | 5.6            | 26/5           | 6                | 9            |     |                 |
| Исо    | ков.А         | 5      | ПШЕНИЦА ОЗИМАЯ(РОС  | 3     | 3              | 1/4            | 6                | 30           |     |                 |
| K/X    | Хинлб         | 7      | APAGAC              | 3     | 4.2            | 10/5           | 6                | 134          |     |                 |
| Фах    | ритдинЖожа    | 8      | КАЛУСТА             | 3     | 2.7            | 17/4           | 6                | 88           |     |                 |
| Φ.ax   | рипдинЖожа    | 8      | КАРТОФЕЛЬ           | 3     | 6              | 25/3           | 6                | 72           |     |                 |
| Руст   | амов.А        | 9      | ПШЕНИЦА ОЗИМАЯ(РОС  | 2     | 21             | 1/4            | 6                | 33           |     |                 |
| Руст   | амов.А        | 9      | ПШЕНИЦА ОЗИМАЯ(РОС  | 3     | 2              | 8/4            | 6                | 46           |     |                 |
| Pycr   | амов.А        | 9      | ПШЕНИЦА ОЗИМАЯ(РОС  | 4     | 4              | 11/4           | 6                | 51           |     |                 |
| Ибр    | окненбуво     | 10     | 5AX4A               | 3     | 4.3            | 24/6           | 6                | 113          |     |                 |
| Зеш    | он.М          | 11     | КАЛУСТА             | 3     | 0.6            | 22/4           | 6                | 93           |     |                 |
| Эеш    | он.М          | 11     | K9K9P93A HA 3EPHD   | 3     | 0.6            | 27/5           | 6                | 65           |     | <b>ΦHKCALIE</b> |
| Φax    | ритдие∛ожа    | 12     | APAXIC              | 3     | 2              | 11/5           | 6                | 135          |     |                 |
| Φах    | ритдинЖожа    | 12     | <b>ΚΑΡΤΟΦΕ</b> ΛЬ   | 3     | 2              | 27/3           | 6                | 74           | -   |                 |

| 🛃 д | испетч                                                                             | iep abri -                                                                                                    | [МОНТАЖ СУТ                                             | очного п | лана]                                                  |                                                                                  |                                        |   |         |   |       |     |
|-----|------------------------------------------------------------------------------------|----------------------------------------------------------------------------------------------------|---------------------------------------------------------|----------|--------------------------------------------------------|----------------------------------------------------------------------------------|----------------------------------------|---|---------|---|-------|-----|
| 2   | ввод                                                                               | ПЛАН                                                                                                    | РЕЗУЛЬТАТЫ                                              | ОТЧЕТЫ   | настройки                                              | помощь                                                                           | выход                                  |   |         |   | - 6   | ₹ X |
|     | Kgee<br>APA<br>CA,C<br>KAP<br>KAP<br>KAP<br>KAK<br>KAP<br>KAK<br>KAP<br>KAK<br>KAP | система<br>коло<br>коло<br>ко | оградники<br>А зерно<br>К.<br>а. силос<br>Вимая(россия) | -        | Bessean     Pacipes     Kownaw     Pacipes     Dópanes | ь старый фай<br>зелить полнен<br>селить полнен<br>зелить полнен<br>за сортнровки | и<br>ы по М\лернод<br>н по декаде<br>в | 9 | B EXCEL |   |       |     |
|     |                                                                                    | <b>— B</b> a                                                                                                    | ю культуры                                              |          |                                                        |                                                                                  |                                        |   |         |   |       |     |
|     | _                                                                                  |                                                                                                    |                                                         |          |                                                        |                                                                                  |                                        |   |         |   |       |     |
|     |                                                                                    |                                                                                                    |                                                         |          |                                                        |                                                                                  |                                        |   |         | [ | выход |     |

#### Форма подготовки листа Excel

После выбора опций кнопкой «в Excel» запускается процесс формирования листа Excel.

Процесс компоновки происходит далее в листе Excel.

По завершении компоновки следует (не закрывая листа Excel) перейти на форму подготовки листа Excel и кнопкой «из Excel» переписать информацию с листа Excel в БД. Следует иметь в виду, что процесс компоновки производится перед началом всех поливов. В дальнейшем, если не возникнет форс-мажорных обстоятельств, компоновочная матрица поливов будет использоваться для проведения поливов каждую декаду.

Лист Excel может быть сохранен под другим именем. Затем лист следует закрыть. Ниже приведен фрагмент листа Excel

| ДЕКАДЫ                                 |               |             |          |          | 9        |          |          |           |           |           |          |
|----------------------------------------|---------------|-------------|----------|----------|----------|----------|----------|-----------|-----------|-----------|----------|
| ДНИ <mark>21/3/</mark>                 | 22/3/         | 23/3/       | 24/3/    | 25/3/    | 26/3/    | 27/3/    | 28/3/    | 29/3/     | 30/3/     | 31/3/     | 1/4/     |
| РАСХОД Е 28.2                          | 5334 28.25334 | 28.25334    | 28.25334 | 28.25334 | 28.25334 | 28.25334 | 28.25334 | 28.25334  | 28.25334  | 28.25334  | 41.92149 |
| РАСХОД Н <mark>28.7</mark>             | 1244 27.36372 | 28.45854    | 28.09472 | 28.07239 | 27.77977 | 28.00901 | 28.00901 | 28.34185  | 28.94648  | 28.94648  | 12.60046 |
| № заявки Хозяйство Культура0.45        | 9101 0.889617 | · -0.205203 | 0.158615 | 0.180952 | 0.473567 | 0.244332 | 0.244332 | -0.088515 | -0.693142 | -0.693142 | 29.32103 |
| 30 Исоков.А ПШЕНИЦА ОЗИ                | МАЯ(РОССИЯ)   | 1           |          |          |          |          |          | 7.507805  | 5.753902  | 5.753902  |          |
| 32 Камтарин. ПШЕНИЦА ОЗИ               | МАЯ(РОССИЯ)   |             |          |          |          |          |          | 12.27405  |           |           |          |
| 33 Рустамов. ПШЕНИЦА ОЗИ               | МАЯ(РОССИЯ)   |             |          |          |          | 6.655465 | 6.655465 |           |           |           |          |
| 35 Хайдаров. ПШЕНИЦА <mark> ОЗИ</mark> | МАЯ(РОССИЯ)   |             |          |          |          |          |          |           | 12.63258  | 12.63258  |          |
| 37 Фахритди⊦ ПШЕНИЦА <mark> ОЗИ</mark> | МАЯ(РОССИЯ)   |             |          |          |          | 10.56    | 12.56    | 8.56      | 10.56     | 10.56     | 12.60046 |
| 41 Хожалхон- ПШЕНИЦА ОЗИ               | МАЯ(РОССИЯ)   | 8.714615    | 10.71461 |          |          |          |          |           |           |           |          |
| 71 Мирзаорть КАРТОФЕ. 12.0             | 1501 12.01501 |             |          |          |          |          |          |           |           |           |          |
| 72 Фахрутдин КАРТОФЕ. 16.6             | 9744 10.34872 | 2 10.34872  |          |          |          |          |          |           |           |           |          |
| 73 Бобур КАРТОФЕ <mark>ЛЬ</mark>       | Ę             | 9.39521     |          |          |          |          |          |           |           |           |          |
| 74 Фахрутдин КАРТОФЕ <u>ЛЬ</u>         |               |             | 12.38011 |          |          |          |          |           |           |           |          |
| 75 Орипова.С КАРТОФЕ <u>ЛЬ</u>         |               |             |          | 11.48573 |          |          |          |           |           |           |          |
| 76 Набиев.Н КАРТОФЕ <mark>ЛЬ</mark>    |               |             | 5        | 7.793115 | 12.98623 |          |          |           |           |           |          |
| 77 Хожалхон- КАРТОФЕЛЬ                 |               |             |          | 8.793543 | 14.79354 | 10.79354 | 8.793543 |           |           |           |          |
| 19 Ганижон-2 ХЛОПЧАТ <mark>НИК</mark>  |               |             |          |          |          |          |          |           |           |           |          |
| 20 Юнусов.И- ХЛОПЧАТ <mark>НИК</mark>  |               |             |          |          |          |          |          |           |           |           |          |
| 22 Хожалхон- ХЛОПЧАТ <mark>НИК</mark>  |               |             |          |          |          |          |          |           |           |           |          |
| 24 Хожалхон- ХЛОПЧАТНИК                |               |             |          |          |          |          |          |           |           |           |          |
| 25 Хайдаров. ХЛОПЧАТ <mark>НИК</mark>  |               |             |          |          |          |          |          |           |           |           |          |
| 26 УмаровОт; ХЛОПЧАТНИК                |               |             |          |          |          |          |          |           |           |           |          |
| 28 Абдулажоі ПШЕНИЦА ОЗИ               | МАЯ(РОССИЯ)   | 1           |          |          |          |          |          |           |           |           |          |
| 29 Хайдаров. ПШЕНИЦА <u>ОЗИ</u>        | МАЯ(РОССИЯ)   | I.          |          |          |          |          |          |           |           |           |          |
| 1 Султанов.: ХЛОПЧАТ <mark>НИК</mark>  |               |             |          |          |          |          |          |           |           |           |          |
| 2 Муминова ХЛОПЧАТНИК                  |               |             |          |          |          |          |          |           |           |           |          |
| 3 Фахрутдин ХЛОПЧАТ <mark>НИК</mark>   |               |             |          |          |          |          |          |           |           |           |          |
| 5 Рустамов., ХЛОПЧАТ <mark>НИК</mark>  |               |             |          |          |          |          |          |           |           |           |          |
| 6 Каримов-2 ХЛОПЧАТ <mark>НИК</mark>   |               |             |          |          |          |          |          |           |           |           |          |
| 39 Мамажонс ПШЕНИЦА ОЗИ                | МАЯ(РОССИЯ)   |             |          |          |          |          |          |           |           |           |          |
| 40 Хожалхон- ПШЕНИЦА ОЗИ               | МАЯ(РОССИЯ)   |             |          |          |          |          |          |           |           |           |          |

#### 310.7867 310.7344 0.052311

# РАСЧЕТ СЕЗОННОГО ПЛАНА ВОДОПОЛЬЗОВАНИЯ

| ввод | COPC-MAXOP      | план         | РЕЗУЛЬТА        | ты  | отчеты  | настройки             | TOM     | щь | выход                    |         | - |   |
|------|-----------------|--------------|-----------------|-----|---------|-----------------------|---------|----|--------------------------|---------|---|---|
|      |                 |              |                 |     | ИРРИГА  | ЦИОННАЯ СИС           | TEMA    |    |                          |         |   |   |
|      |                 |              |                 |     | НИЯЗОВ  | )                     | Ŧ       |    | Все системы              |         |   |   |
| онны | И ПЛАН   ПЛАНИЕ | чемый        | <b>УЩЕРБ ПО</b> | XD3 | яйствам | СВЯЗЬ ИРРИ            | ГАЦИО   | ны | К СИСТЕМ ]               |         |   |   |
|      | 1               |              |                 |     |         |                       |         |    |                          |         |   | Ì |
|      | Tannioes        | .c           |                 | *   |         |                       |         |    | <b>УЩЕРБ ИЗ-ЗА НЕДОП</b> | ОЛИВА 🗶 |   |   |
|      | -1.6.8          |              |                 |     |         |                       |         | _  |                          | VIIIPPE |   |   |
|      | B- 1.6.9        |              |                 |     |         |                       |         |    | е/х КУЛЬТУРА             | %       |   | 1 |
|      | P-16.10         |              |                 |     | CE3     | онный лим             | AT.     | ۶. | APAXHC                   | 7       |   | 1 |
|      | - IOcyman.I     |              |                 |     |         | .9                    |         |    | CAIL                     | 24      |   | 1 |
|      | B-1.6.11        |              |                 |     |         |                       |         |    | капуста                  |         |   |   |
|      | Султано         | .H           |                 |     |         |                       |         | -  | VARIOANT                 | 7.5     |   |   |
|      | B 16.12         |              |                 |     |         |                       |         |    | KAPIOWENE                | n       |   |   |
|      | Tann            |              |                 |     | CE30    | ННЫЙ ПЛАН<br>Асчитать |         |    | КУКУРУЈА НА ЗЕРНО        | 12.6    |   | ļ |
|      | B-16.13         |              |                 |     |         |                       |         |    | БАХЧА                    | 10.5    |   | 1 |
|      | ⊜ 1.6.13.1      |              |                 |     |         |                       |         |    | XJOIPIATHIBK             | 8.5     |   | 1 |
|      | Xaiima          | <b>н.</b> ео |                 |     |         |                       |         |    | КУКУРУЗА НА СИЛОС        | 12.6    |   | 1 |
|      | E 1.6.13.2      |              |                 |     |         |                       |         |    | ПШЕНИЦА ОЗИМАЯ/Р         | 6       |   | 1 |
|      | B-16133         | 9-93.II      |                 |     |         |                       |         |    | VCATAEN                  |         |   |   |
|      | Xaitaa          | H.cop        |                 |     |         |                       |         |    | - Citypolite             | 10      |   |   |
|      | ₿ 1.6.13.4      |              |                 |     |         |                       |         |    |                          |         |   |   |
|      | - Xaiiuu        | ges.H        |                 | 1   |         |                       |         |    |                          |         |   | ļ |
|      | - 16.14         |              |                 |     |         |                       |         |    |                          |         |   | ļ |
|      | KIC             |              |                 | _   |         | Линито                | ы по Al | пу | езан следующий           |         |   |   |
|      |                 |              |                 | -   |         |                       |         |    | объем воды 22645         | P49 m3  |   | 1 |
|      |                 |              |                 |     |         |                       |         |    |                          |         |   |   |
|      |                 |              |                 |     |         |                       |         |    |                          |         |   | l |
|      |                 |              |                 | _   |         |                       |         |    |                          |         |   |   |

Основой построения сезонного плана водопользования служат:

1. Заявки на посев с/х культур, подаваемые фермерами в управление АВП в начале с/х сезона

- 2. Выбранный режим орошения
- 3. Заданный сезонный лимит

Сезонный план водопользования рассчитывается по принятому режиму орошения в предположении, что все поливные элементы хозяйств АВП орошаются постоянным током. Кроме того, при составлении сезонного плана учитывается лимитирование и потери на транспортировку воды по ирригационной сети АВП.

Сезонный план может рассчитываться как на отдельную ирригационную систему, так и на все АВП сразу. В данный момент сезонный план рассчитывается на все АВП в предположении, что все контуры орошения поливаются из магистрального канала. Внутренние источники – КДС, скважины и пр. учитываются опосредственно. Для проведения такого расчета необходимо на форме установить флажок в боксе Все Системы.

При этом, если был задан лимит, в таблице УЩЕРБ ИЗ-ЗА НЕДОПОЛИВА будут выведены потери в % от потенциального урожая, обу-

словленного другими факторами с/х производства. Ниже таблички показан объем воды, урезанный лимитом.

Для получения ущербов из-за недополива по каждому фермеру в денежном выражении следует воспользоваться вкладкой ПЛАНИРУЕМЫЙ УЩЕРБ ПО ХОЗЯЙСТВАМ. Здесь в списке УСТАНОВКА ПРИБЫЛЕЙ оператор может установить ожидаемую прибыль в \$USA при производстве различных культур на разных ГМР. При выборе фермера в табличке УЩЕРБ В ХОЗЯЙСТВАХ ПО КУЛЬТУРАМ выведутся все посевы фермера с указанием площади, ГМР и ожидаемого ущерба. Под табличкой выводится итоговое значение ущерба.

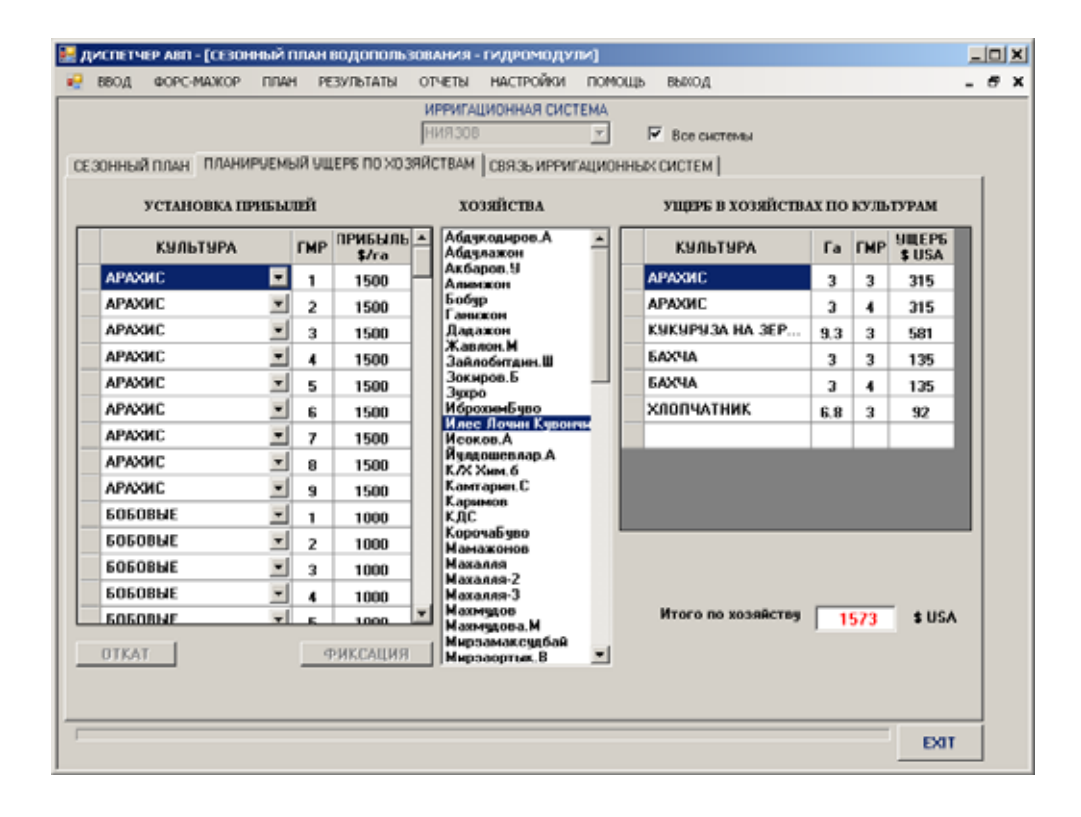

Если необходимо на этапе сезонного планирования учесть возможности внутренних источников, следует воспользоваться вкладкой СВЯЗЬ ИРРИГАЦИОННЫХ СИСТЕМ.

В левом списке вкладки **ВЕДУЩИЕ ИРРИГАЦИОННЫЕ СИСТЕМЫ** приведены все ирригационные системы АВП. При выборе какой-либо из них в списке **ВЕДОМЫЕ ИРРИГАЦИОННЫЕ СИСТЕМЫ** покажутся все ирригационные системы кроме выбранной ведущей. Далее в правом списке выбираются ирр. системы, подающие воду на одни и те же контуры орошения путем установки флажков в боксах соответствующих ирр. систем. Кроме того, задается % обеспеченности ведомой ирр. системы. Имеется в виду, какой % потребностей подвешенной к ведомой ирр. системе она может удовлетворить. Такая информация может быть получена из анализа многолетней статистики орошения. Остальная часть требующейся воды будет обеспечивать ведущая ирр. система.

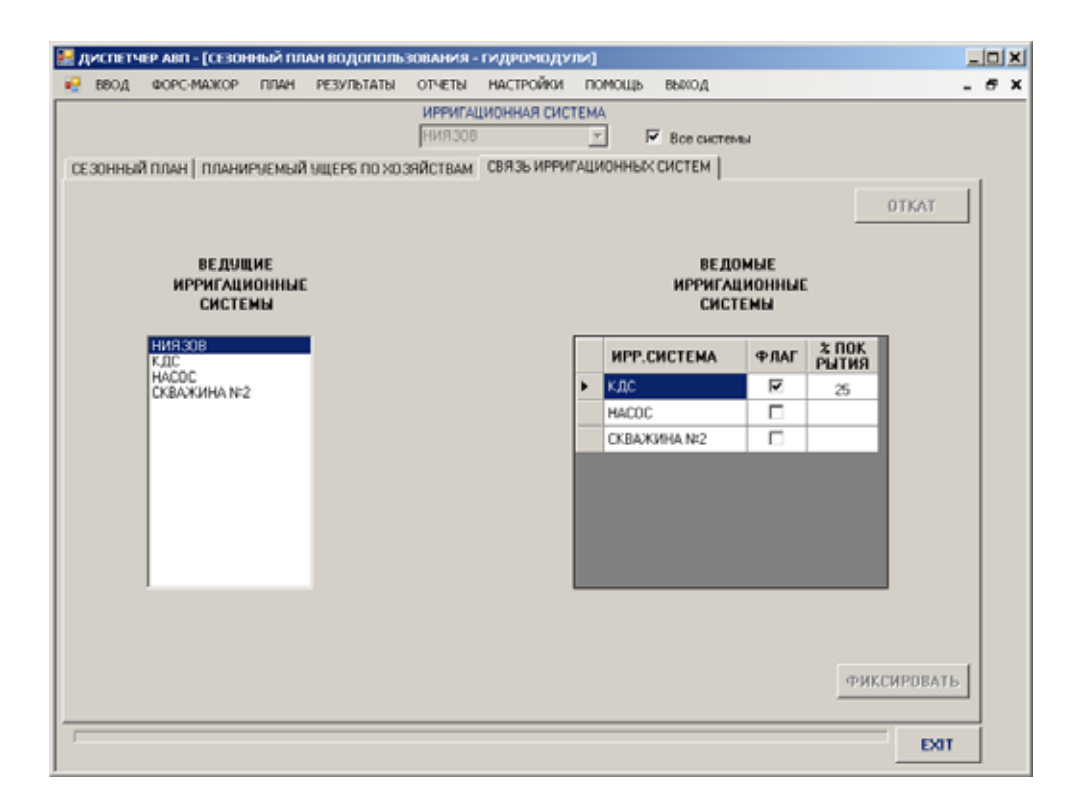

#### Отчеты по сезонному плану

Конструктивно формирование отчетов производится в среде ACCESS. Программа диспетчеризации готовит информацию для отчета в специализированных таблицах и передает управление на форму ACCESS, через которую вызывается тот или иной отчет.

Результаты сезонного плана могут быть представлены в виде отчетов за вегетационный и не вегетационный периоды с/х года по хозяйствам и отводам. После просмотра и(или) печати отчета приложение ACCESS следует закрыть и вернуться в интерфейс программы диспетчеризации.

#### СЕЗОННЫЙ ПЛАН ВОДОПОЛЬЗОВАНИЯ

МЕЖВЕГЕТАЦИЯ

#### хозяйства

ДЕКАДНЫЕ ГИДРОМОДУЛИ

|       |       |       |       |       |       |       | Аб    | дукоди | ров.А | контур | 55    |       |       |       |       |       |       |
|-------|-------|-------|-------|-------|-------|-------|-------|--------|-------|--------|-------|-------|-------|-------|-------|-------|-------|
| D28   | D29   | D30   | D31   | D32   | D33   | D34   | D35   | D36    | D1    | D2     | D3    | D4    | D5    | De    | D7    | D8    | D9    |
| 0.000 | 0.000 | 0.000 | 0.000 | 0.000 | 0.000 | 0.000 | 0.000 | 0.000  | 0.000 | 0.000  | 0.000 | 0.000 | 0.000 | 0.000 | 0.000 | 0.000 | 0.000 |

|       |       |       |       |       |       |       |       | Абду  | пажон | контур | 1     |       |       |       |       |       |       |
|-------|-------|-------|-------|-------|-------|-------|-------|-------|-------|--------|-------|-------|-------|-------|-------|-------|-------|
| D28   | D29   | D30   | D31   | D32   | D33   | D34   | D35   | D36   | D1    | D2     | D3    | D4    | D5    | De    | D7    | D8    | D9    |
| 0.000 | 0.000 | 0.000 | 0.000 | 0.000 | 0.000 | 0.000 | 0.000 | 0.000 | 0.000 | 0.000  | 0.000 | 0.000 | 0.000 | 0.000 | 0.000 | 0.000 | 0.000 |

|       |       |       |       |       |       |       |       | Али   | имжон | контур | 35    |       |       |       |       |       |       |
|-------|-------|-------|-------|-------|-------|-------|-------|-------|-------|--------|-------|-------|-------|-------|-------|-------|-------|
| D28   | D29   | D30   | D31   | D32   | D33   | D34   | D35   | D36   | D1    | D2     | D3    | D4    | D5    | De    | D7    | D8    | D9    |
| 0.000 | 0.000 | 0.000 | 0.000 | 0.000 | 0.000 | 0.000 | 0.000 | 0.000 | 0.000 | 0.000  | 0.000 | 0.000 | 0.000 | 0.000 | 0.000 | 0.000 | 0.000 |

|   |       |       |       |       |       |       |       |       | Али   | имжон | контур | 36    |       |       |       |       |       |       |   |
|---|-------|-------|-------|-------|-------|-------|-------|-------|-------|-------|--------|-------|-------|-------|-------|-------|-------|-------|---|
| [ | D28   | D29   | D30   | D31   | D32   | D33   | D34   | D35   | D36   | D1    | D2     | D3    | D4    | D5    | De    | D7    | D8    | D9    | Ĺ |
| [ | 0.000 | 0.000 | 0.000 | 0.000 | 0.000 | 0.000 | 0.000 | 0.000 | 0.000 | 0.000 | 0.000  | 0.000 | 0.000 | 0.000 | 0.000 | 0.000 | 0.000 | 0.079 | 1 |

|       |       |       |       |       |       |       |       |       | Бобур | контур | 42    |       |       |       |       |       |       |
|-------|-------|-------|-------|-------|-------|-------|-------|-------|-------|--------|-------|-------|-------|-------|-------|-------|-------|
| D28   | D29   | D30   | D31   | D32   | D33   | D34   | D35   | D36   | D1    | D2     | D3    | D4    | D5    | De    | D7    | D8    | D9    |
| 000.0 | 0.000 | 0.000 | 0.000 | 0.000 | 0.000 | 0.000 | 0.000 | 0.000 | 0.000 | 0.000  | 0.000 | 0.000 | 0.000 | 0.000 | 0.000 | 0.000 | 0.165 |

|       |       |       |       |       |       |       |       | Га    | нижон | контур | 59    |       |       |       |       |       |       |
|-------|-------|-------|-------|-------|-------|-------|-------|-------|-------|--------|-------|-------|-------|-------|-------|-------|-------|
| D28   | D29   | D30   | D31   | D32   | D33   | D34   | D35   | D36   | D1    | D2     | D3    | D4    | D5    | DG    | D7    | D8    | D9    |
| 0.000 | 0.000 | 0.000 | 0.000 | 0.000 | 0.000 | 0.000 | 0.000 | 0.000 | 0.000 | 0.000  | 0.000 | 0.000 | 0.000 | 0.000 | 0.000 | 0.000 | 0.142 |

|       |       |       |       |       |       |       | И     | брохи | мБуво | контур | 10    |       |       |       |       |
|-------|-------|-------|-------|-------|-------|-------|-------|-------|-------|--------|-------|-------|-------|-------|-------|
| D28   | D29   | D30   | D31   | D32   | D33   | D34   | D35   | D36   | D1    | D2     | D3    | D4    | D5    | De    | D7    |
| 0.000 | 0.000 | 0.000 | 0.000 | 0.000 | 0.000 | 0.000 | 0.000 | 0.000 | 0.000 | 0.000  | 0.000 | 0.000 | 0.000 | 0.000 | 0.000 |

#### Исоков.А контур 5

D8

D9 0.000 0.000

| D28   | D29   | D30   | D31   | D32   | D33   | D34   | D35   | D36   | D1    | D2    | D3    | D4    | D5    | DG    | D7    | D8    | D9    |
|-------|-------|-------|-------|-------|-------|-------|-------|-------|-------|-------|-------|-------|-------|-------|-------|-------|-------|
| 0.000 | 0.000 | 0.000 | 0.000 | 0.000 | 0.000 | 0.000 | 0.000 | 0.000 | 0.000 | 0.000 | 0.000 | 0.000 | 0.000 | 0.000 | 0.000 | 0.000 | 0.158 |

| ВЕГЕТА                                           | ция                                              |                                                  |                                                  |                                           | CE30                                             | онны                                                    | йп                                                                                    | ЛАН                                                                  | водо                                                                             | поль                                                                             | 30BA                                                                     | ния                                       |                                           |                                                  |                                           |                                           |                                                          |
|--------------------------------------------------|--------------------------------------------------|--------------------------------------------------|--------------------------------------------------|-------------------------------------------|--------------------------------------------------|---------------------------------------------------------|---------------------------------------------------------------------------------------|----------------------------------------------------------------------|----------------------------------------------------------------------------------|----------------------------------------------------------------------------------|--------------------------------------------------------------------------|-------------------------------------------|-------------------------------------------|--------------------------------------------------|-------------------------------------------|-------------------------------------------|----------------------------------------------------------|
|                                                  |                                                  |                                                  |                                                  |                                           | хозя                                             | ЙСТВА                                                   |                                                                                       |                                                                      | ДЕКА                                                                             | <b>ДНЫЕ Г</b>                                                                    | идром                                                                    | одул <b>и</b>                             |                                           |                                                  |                                           |                                           |                                                          |
|                                                  |                                                  |                                                  |                                                  |                                           |                                                  | Аб                                                      | дукоди                                                                                | ров.А                                                                | конт                                                                             | ур                                                                               | 55                                                                       |                                           |                                           |                                                  |                                           |                                           |                                                          |
| D10                                              | D11                                              | D12                                              | D13                                              | D14                                       | D15                                              | D16                                                     | D17                                                                                   | D18                                                                  | D19                                                                              | D20                                                                              | D21                                                                      | D22                                       | D23                                       | d24                                              | D25                                       | D26                                       | D27                                                      |
| 0.00                                             | 0.00                                             | 0.00                                             | 0.00                                             | 1.47                                      | 1.84                                             | 3.29                                                    | 5.48                                                                                  | 5.48                                                                 | 5.48                                                                             | 5.48                                                                             | 5.46                                                                     | 5.28                                      | 5.95                                      | 3.45                                             | 0.00                                      | 0.00                                      | 0.00                                                     |
|                                                  |                                                  |                                                  |                                                  |                                           |                                                  | A                                                       | бдула                                                                                 | кон                                                                  | конт                                                                             | ур                                                                               | 1                                                                        |                                           |                                           |                                                  |                                           |                                           |                                                          |
| D10                                              | D11                                              | D12                                              | D13                                              | D14                                       | D15                                              | D16                                                     | D17                                                                                   | D18                                                                  | D19                                                                              | D20                                                                              | D21                                                                      | D22                                       | D23                                       | d24                                              | D25                                       | D26                                       | D27                                                      |
| 0.00                                             | 0.00                                             | 0.00                                             | 0.00                                             | 0.00                                      | 1.04                                             | 3.80                                                    | 3.80                                                                                  | 3.95                                                                 | 4.53                                                                             | 4.53                                                                             | 4.23                                                                     | 4.06                                      | 4.06                                      | 7.16                                             | 4.71                                      | 0.00                                      | 0.00                                                     |
|                                                  |                                                  |                                                  |                                                  |                                           |                                                  |                                                         | Алимж                                                                                 | он                                                                   | конт                                                                             | ур                                                                               | 35                                                                       |                                           |                                           |                                                  |                                           |                                           |                                                          |
| D10                                              | D11                                              | D12                                              | D13                                              | D14                                       | D15                                              | D16                                                     | D17                                                                                   | D18                                                                  | D19                                                                              | D20                                                                              | D21                                                                      | D22                                       | D23                                       | d24                                              | D25                                       | D26                                       | D27                                                      |
| 0.00                                             | 0.00                                             | 0.00                                             | 0.00                                             | 0.00                                      | 0.00                                             | 1.62                                                    | 5.42                                                                                  | 5.42                                                                 | 5.42                                                                             | 5.42                                                                             | 5.42                                                                     | 5.42                                      | 10.62                                     | 7.58                                             | 0.00                                      | 0.00                                      | 0.00                                                     |
|                                                  |                                                  |                                                  |                                                  |                                           |                                                  |                                                         |                                                                                       |                                                                      |                                                                                  |                                                                                  |                                                                          |                                           |                                           |                                                  |                                           |                                           |                                                          |
|                                                  |                                                  |                                                  |                                                  |                                           |                                                  |                                                         | Алимж                                                                                 | он                                                                   | конт                                                                             | ур                                                                               | 36                                                                       |                                           |                                           |                                                  |                                           |                                           |                                                          |
| D10                                              | D11                                              | D12                                              | D13                                              | D14                                       | D15                                              | D16                                                     | Алимж<br>D17                                                                          | OH<br>D18                                                            | конт<br>D19                                                                      | ур<br>D20                                                                        | 36<br>D21                                                                | D22                                       | D23                                       | d24                                              | D25                                       | D26                                       | D27                                                      |
| D10<br>0.43                                      | D11<br>0.50                                      | D12<br>0.61                                      | D13<br>0.65                                      | D14<br>0.53                               | D15<br>0.57                                      | D16<br>0.62                                             | Алимж<br>D17<br>0.00                                                                  | OH<br>D18<br>0.00                                                    | конт<br>D19<br>0.00                                                              | D20<br>0.00                                                                      | 36<br>D21<br>0.00                                                        | D22                                       | D23                                       | d24<br>0.00                                      | D25                                       | D26                                       | D27                                                      |
| D10<br>0.43                                      | D11<br>0.50                                      | D12<br>0.61                                      | D13<br>0.65                                      | D14<br>0.53                               | D15<br>0.57                                      | D16<br>0.62                                             | Алимж<br>D17<br>0.00<br>Бобу                                                          | он<br>D18<br>0.00<br>р                                               | конт<br>D19<br>0.00<br>конт                                                      | ур<br>D20<br>0.00<br>ур                                                          | 36<br>D21<br>0.00<br>42                                                  | D22<br>0.00                               | D23<br>0.00                               | d24<br>0.00                                      | D25<br>0.00                               | D26<br>0.00                               | D27<br>0.00                                              |
| D10<br>0.43<br>D10                               | D11<br>0.50<br>D11                               | D12<br>0.61<br>D12                               | D13<br>0.65<br>D13                               | D14<br>0.53<br>D14                        | D15<br>0.57<br>D15                               | D16<br>0.62<br>D16                                      | Алимж<br>D17<br>0.00<br>Бобу<br>D17                                                   | OH<br>D18<br>0.00<br>D18<br>D18                                      | конт<br>D19<br>0.00<br>конт<br>D19                                               | yp<br>D20<br>0.00<br>yp<br>D20                                                   | 36<br>D21<br>0.00<br>42<br>D21                                           | D22<br>0.00<br>D22                        | D23<br>0.00<br>D23                        | d24<br>0.00<br>d24                               | D25<br>0.00<br>D25                        | D26<br>0.00<br>D26                        | D27<br>0.00<br>D27                                       |
| D10<br>0.43<br>D10<br>0.23                       | D11<br>0.50<br>D11<br>0.23                       | D12<br>0.61<br>D12<br>0.23                       | D13<br>0.65<br>D13<br>0.52                       | D14<br>0.53<br>D14<br>1.38                | D15<br>0.57<br>D15<br>1.51                       | D16<br>0.62<br>D16<br>1.55                              | Алимж<br>0.00<br>Бобу<br>017<br>1.66                                                  | OH<br>D18<br>0.00<br>D18<br>D18<br>1.88                              | конт<br>D19<br>0.00<br>конт<br>D19<br>1.87                                       | yp<br>D20<br>0.00<br>yp<br>D20<br>0.71                                           | 36<br>D21<br>0.00<br>42<br>D21<br>0.38                                   | D22<br>0.00<br>D22<br>0.00                | D23<br>0.00<br>D23<br>0.00                | d24<br>0.00<br>d24<br>0.00                       | D25<br>0.00<br>D25<br>0.00                | D26<br>0.00<br>D26<br>0.00                | D27<br>0.00<br>D27<br>0.00                               |
| D10<br>0.43<br>D10<br>0.23                       | D11<br>0.50<br>D11<br>0.23                       | D12<br>0.61<br>D12<br>0.23                       | D13<br>0.65<br>D13<br>0.52                       | D14<br>0.53<br>D14<br>1.38                | D15<br>0.57<br>D15<br>1.51                       | D16<br>0.62<br>D16<br>1.55                              | Алимж<br>D17<br>0.00<br>Бобу <br>D17<br>1.66<br>Ганиже                                | OH<br>D18<br>0.00<br>D18<br>D18<br>1.88<br>OH                        | конт<br>D19<br>0.00<br>конт<br>D19<br>1.87<br>конт                               | yp<br>D20<br>0.00<br>yp<br>D20<br>0.71<br>yp                                     | 36<br>D21<br>0.00<br>42<br>D21<br>0.38<br>59                             | D22<br>0.00<br>D22<br>0.00                | D23<br>0.00<br>D23<br>0.00                | d24<br>0.00<br>d24<br>0.00                       | D25<br>0.00<br>D25<br>0.00                | D26<br>0.00<br>D26<br>0.00                | D27<br>0.00<br>D27<br>0.00                               |
| D10<br>0.43<br>D10<br>0.23<br>D10                | D11<br>0.50<br>D11<br>0.23<br>D11                | D12<br>0.61<br>D12<br>0.23<br>D12                | D13<br>0.65<br>D13<br>0.52<br>D13                | D14<br>0.53<br>D14<br>1.38<br>D14         | D15<br>0.57<br>D15<br>1.51<br>D15                | D16<br>0.62<br>D16<br>1.55<br>D16                       | Алимж<br>D17<br>0.00<br>Бобуј<br>D17<br>1.66<br>Ганиже<br>D17                         | OH<br>D18<br>0.00<br>D18<br>1.88<br>OH<br>D18                        | конт<br>D19<br>0.00<br>конт<br>D19<br>1.87<br>конт<br>D19                        | yp<br>D20<br>0.00<br>yp<br>D20<br>0.71<br>yp<br>D20<br>D20                       | 36<br>D21<br>0.00<br>42<br>D21<br>0.38<br>59<br>D21                      | D22<br>0.00<br>D22<br>0.00<br>D22         | D23<br>0.00<br>D23<br>0.00<br>D23         | d24<br>0.00<br>d24<br>0.00                       | D25<br>0.00<br>D25<br>0.00<br>D25         | D26<br>0.00<br>D26<br>0.00<br>D26         | D27<br>0.00<br>D27<br>0.00<br>D27                        |
| D10<br>0.43<br>D10<br>0.23<br>D10<br>0.78        | D11<br>0.50<br>D11<br>0.23<br>D11<br>0.90        | D12<br>0.61<br>D12<br>0.23<br>D12<br>D12<br>1.09 | D13<br>0.65<br>D13<br>0.52<br>D13<br>1.17        | D14<br>0.53<br>D14<br>1.38<br>D14<br>0.96 | D15<br>0.57<br>D15<br>1.51<br>D15<br>1.02        | D16<br>0.62<br>D16<br>1.55<br>D16<br>1.49               | Алимж<br>D17<br>0.00<br>Бобуј<br>D17<br>1.66<br>Ганиже<br>D17<br>1.23                 | OH<br>D18<br>0.00<br>D18<br>1.88<br>OH<br>D18<br>1.23                | конт<br>D19<br>0.00<br>конт<br>D19<br>1.87<br>конт<br>D19<br>1.23                | yp<br>D20<br>0.00<br>yp<br>D20<br>0.71<br>yp<br>D20<br>1.23                      | 36<br>D21<br>0.00<br>42<br>D21<br>0.38<br>59<br>D21<br>1.23              | D22<br>0.00<br>D22<br>0.00<br>D22<br>1.23 | D23<br>0.00<br>D23<br>0.00<br>D23<br>2.41 | d24<br>0.00<br>d24<br>0.00<br>d24<br>d24<br>1.72 | D25<br>0.00<br>D25<br>0.00<br>D25<br>0.00 | D26<br>0.00<br>D26<br>0.00<br>D26<br>0.00 | D27<br>0.00<br>D27<br>0.00<br>D27<br>0.00                |
| D10<br>0.43<br>D10<br>0.23<br>D10<br>0.78        | D11<br>0.50<br>D11<br>0.23<br>D11<br>0.90        | D12<br>0.61<br>D12<br>0.23<br>D12<br>D12<br>1.09 | D13<br>0.65<br>D13<br>0.52<br>D13<br>1.17        | D14<br>0.53<br>D14<br>1.38<br>D14<br>0.96 | D15<br>0.57<br>D15<br>1.51<br>D15<br>1.02        | D16<br>0.62<br>D16<br>1.55<br>D16<br>1.49               | Алимж<br>D17<br>0.00<br>Бобуј<br>D17<br>1.66<br>Ганиже<br>D17<br>1.23<br>Брохим       | OH<br>D18<br>0.00<br>D18<br>1.88<br>OH<br>D18<br>1.23<br>Буво        | конт<br>D19<br>0.00<br>конт<br>D19<br>1.87<br>конт<br>D19<br>1.23<br>конт        | yp<br>D20<br>0.00<br>yp<br>D20<br>0.71<br>yp<br>D20<br>1.23<br>yp                | 36<br>D21<br>0.00<br>42<br>D21<br>0.38<br>59<br>D21<br>1.23<br>10        | D22<br>0.00<br>D22<br>0.00<br>D22<br>1.23 | D23<br>0.00<br>D23<br>0.00<br>D23<br>2.41 | d24<br>0.00<br>d24<br>0.00<br>d24<br>1.72        | D25<br>0.00<br>D25<br>0.00<br>D25<br>0.00 | D26<br>0.00<br>D26<br>0.00<br>D26<br>0.00 | D27<br>0.00<br>D27<br>0.00<br>D27<br>0.00                |
| D10<br>0.43<br>D10<br>0.23<br>D10<br>0.78<br>D10 | D11<br>0.50<br>D11<br>0.23<br>D11<br>0.90<br>D11 | D12<br>0.61<br>D12<br>0.23<br>D12<br>1.09<br>D12 | D13<br>0.65<br>D13<br>0.52<br>D13<br>1.17<br>D13 | D14<br>0.53<br>D14<br>1.38<br>D14<br>0.96 | D15<br>0.57<br>D15<br>1.51<br>D15<br>1.02<br>D15 | D16<br>0.62<br>D16<br>1.55<br>D16<br>1.49<br>M(6<br>D16 | Алимж<br>D17<br>0.00<br>Бобу<br>D17<br>1.66<br>Ганиже<br>D17<br>1.23<br>Брохим<br>D17 | OH<br>D18<br>0.00<br>D18<br>1.88<br>OH<br>D18<br>1.23<br>59BO<br>D18 | конт<br>D19<br>0.00<br>конт<br>D19<br>1.87<br>конт<br>D19<br>1.23<br>конт<br>D19 | yp<br>D20<br>0.00<br>yp<br>D20<br>0.71<br>yp<br>D20<br>1.23<br>yp<br>D20<br>0.20 | 36<br>D21<br>0.00<br>42<br>D21<br>0.38<br>59<br>D21<br>1.23<br>10<br>D21 | D22<br>0.00<br>D22<br>0.00<br>D22<br>1.23 | D23<br>0.00<br>D23<br>0.00<br>D23<br>2.41 | d24<br>0.00<br>d24<br>0.00<br>d24<br>1.72<br>d24 | D25<br>0.00<br>D25<br>0.00<br>D25<br>0.00 | D26<br>0.00<br>D26<br>0.00<br>D26<br>0.00 | D27<br>0.00<br>D27<br>0.00<br>D27<br>0.00<br>D27<br>0.00 |

### СЕЗОННЫЙ ПЛАН ВОДОПОЛЬЗОВАНИЯ

хозяйства

МЕЖВЕГЕТАЦИЯ

ДЕКАДНЫЕ ОБЪЕМЫ (м3)

|   |     |     |     |     |     |     |     | Абдула | жон | контур | 1  |    |    |    |    |    |    |    |
|---|-----|-----|-----|-----|-----|-----|-----|--------|-----|--------|----|----|----|----|----|----|----|----|
| L | v28 | v29 | v30 | v31 | v32 | v33 | v34 | v35    | v36 | v1     | v2 | v3 | v4 | v5 | v6 | v7 | v8 | v9 |
|   | 0   | 0   | 0   | 0   | 0   | 0   | 0   | 0      | 0   | 0      | 0  | 0  | 0  | 0  | 0  | 0  | 0  | 0  |
|   | 0   | 0   | 0   | 0   | 0   | 0   | 0   | 0      | 0   | 0      | 0  | 0  | 0  | 0  | 0  | 0  | 0  | 0  |

|     |     |     |     |     |     | N   | Туминов | ва.М | контур | 2  |    |    |    |    |    |    |    |
|-----|-----|-----|-----|-----|-----|-----|---------|------|--------|----|----|----|----|----|----|----|----|
| v28 | v29 | v30 | v31 | v32 | v33 | v34 | v35     | v36  | v1     | v2 | v3 | v4 | v5 | v6 | v7 | v8 | v9 |
| 0   | 0   | 0   | 0   | 0   | 0   | 0   | 0       | 0    | 0      | 0  | 0  | 0  | 0  | 0  | 0  | 0  | 0  |
| 0   | 0   | 0   | 0   | 0   | 0   | 0   | 0       | 0    | 0      | 0  | 0  | 0  | 0  | 0  | 0  | 0  | 0  |

|     |     |     |     |     |     | I   | Камтар | ин.С | контур | 4  |    |    |    |    |    |    |     |
|-----|-----|-----|-----|-----|-----|-----|--------|------|--------|----|----|----|----|----|----|----|-----|
| v28 | v29 | v30 | v31 | v32 | v33 | v34 | v35    | v36  | v1     | v2 | v3 | v4 | v5 | v6 | v7 | v8 | v9  |
| 0   | 0   | 0   | 0   | 0   | 0   | 0   | 0      | 0    | 0      | 0  | 0  | 0  | 0  | 0  | 0  | 0  | 257 |
| 0   | 0   | 0   | 0   | 0   | 0   | 0   | 0      | 0    | 0      | 0  | 0  | 0  | 0  | 0  | 0  | 0  | 257 |

|     |     |     |     |     |     |     | FICON | UD A |    | 5  |    |    |    |    |    |    |     |
|-----|-----|-----|-----|-----|-----|-----|-------|------|----|----|----|----|----|----|----|----|-----|
| v28 | v29 | v30 | v31 | v32 | v33 | v34 | v35   | v36  | v1 | v2 | v3 | v4 | v5 | v6 | v7 | v8 | v9  |
| 0   | 0   | 0   | 0   | 0   | 0   | 0   | 0     | 0    | 0  | 0  | 0  | 0  | 0  | 0  | 0  | 0  | 150 |
| 0   | 0   | 0   | 0   | 0   | 0   | 0   | 0     | 0    | 0  | 0  | 0  | 0  | 0  | 0  | 0  | 0  | 150 |

|     |     |     |     |     |     |     | K/X XI | им.б | контур | 7  |    |    |    |    |    |    |    |
|-----|-----|-----|-----|-----|-----|-----|--------|------|--------|----|----|----|----|----|----|----|----|
| v28 | v29 | v30 | v31 | v32 | v33 | v34 | v35    | v36  | v1     | v2 | v3 | v4 | v5 | v6 | v7 | v8 | v9 |
| 0   | 0   | 0   | 0   | 0   | 0   | 0   | 0      | 0    | 0      | 0  | 0  | 0  | 0  | 0  | 0  | 0  | 0  |
| 0   | 0   | 0   | 0   | 0   | 0   | 0   | 0      | 0    | 0      | 0  | 0  | 0  | 0  | 0  | 0  | 0  | 0  |

|     |     |     |     |     |     | Фахр | итдинХ | ожа | контур | 8  |    |    |    |    |    |    |     |
|-----|-----|-----|-----|-----|-----|------|--------|-----|--------|----|----|----|----|----|----|----|-----|
| v28 | v29 | v30 | v31 | v32 | v33 | v34  | v35    | v36 | v1     | v2 | v3 | v4 | v5 | v6 | v7 | v8 | v9  |
| 0   | 0   | 0   | 0   | 0   | 0   | 0    | 0      | 0   | 0      | 0  | 0  | 0  | 0  | 0  | 0  | 0  | 470 |
| 0   | 0   | 0   | 0   | 0   | 0   | 0    | 0      | 0   | 0      | 0  | 0  | 0  | 0  | 0  | 0  | 0  | 470 |

| PVCIAMOB.A KOH | TYP | Э |
|----------------|-----|---|
|----------------|-----|---|

| [ | v28 | v29 | v30 | v31 | v32 | v33 | v34 | v35 | v36 | v1  | v2  | v3  | v4  | v5  | v6  | v7  | v8  | v9   |
|---|-----|-----|-----|-----|-----|-----|-----|-----|-----|-----|-----|-----|-----|-----|-----|-----|-----|------|
| ſ | 0   | 0   | 252 | 315 | 315 | ទ   | 0   | 0   | 0   | 0   | 0   | 0   | 0   | 0   | 0   | 0   | 0   | 634  |
|   | 0   | 0   | 252 | 567 | 882 | 945 | 945 | 945 | 945 | 945 | 945 | 945 | 945 | 945 | 945 | 945 | 945 | 1579 |

#### Исоков.А контур 5

26

#### СЕЗОННЫЙ ПЛАН ВОДОПОЛЬЗОВАНИЯ

хозяйства

ВЕГЕТАЦИЯ

**ДЕКАДНЫЕ ОБЪЕМЫ м3** 

|     |     |     |     |     |     | A    | бдулаж | ОН КОН | тур 1 |       |       |       |       |       |       |       |       |
|-----|-----|-----|-----|-----|-----|------|--------|--------|-------|-------|-------|-------|-------|-------|-------|-------|-------|
| v10 | v11 | v12 | v13 | v14 | v15 | v16  | v17    | v18    | v19   | v20   | v21   | v22   | v23   | v24   | v25   | v26   | v27   |
| 0   | 0   | 0   | 0   | 0   | 985 | 3284 | 3284   | 3410   | 3915  | 3915  | 4023  | 3510  | 3510  | 6809  | 4072  | 0     | 0     |
| 0   | 0   | 0   | 0   | 0   | 985 | 4269 | 7552   | 10962  | 14877 | 18792 | 22815 | 26325 | 29835 | 36644 | 40716 | 40716 | 40716 |

#### Муминова.М контур 2

| v10 | v11 | v12 | v13 | v14 | v15 | v16 | v17  | v18  | v19   | v20   | v21   | v22   | v23   | v24   | v25   | v26   | v27   |
|-----|-----|-----|-----|-----|-----|-----|------|------|-------|-------|-------|-------|-------|-------|-------|-------|-------|
| 0   | 0   | 0   | 0   | 0   | 0   | 968 | 3226 | 3226 | 3226  | 3226  | 3549  | 3226  | 6324  | 4969  | 0     | 0     | 0     |
| 0   | 0   | 0   | 0   | 0   | 0   | 968 | 4194 | 7421 | 10647 | 13873 | 17422 | 20649 | 26972 | 31941 | 31941 | 31941 | 31941 |

|     |      |      |      |      |      | Ка   | мтарин | н.С конт | тур 4 |       |       |       |       |       |       |       |       |
|-----|------|------|------|------|------|------|--------|----------|-------|-------|-------|-------|-------|-------|-------|-------|-------|
| v10 | v11  | v12  | v13  | v14  | v15  | v16  | v17    | v18      | v19   | v20   | v21   | v22   | v23   | v24   | v25   | v26   | v27   |
| 696 | 773  | 894  | 1045 | 1307 | 1607 | 2998 | 2873   | 2895     | 2686  | 2928  | 3120  | 709   | 1390  | 1092  | 0     | 0     | 0     |
| 696 | 1468 | 2362 | 3407 | 4714 | 6322 | 9320 | 12193  | 15088    | 17775 | 20703 | 23823 | 24532 | 25921 | 27013 | 27013 | 27013 | 27013 |

| v10 | v11  | v12  | v13  | v14  | v15  | v16  | v17   | v18   | v19   | v20   | v21   | v22   | v23   | v24   | v25   | v26   | v27   |
|-----|------|------|------|------|------|------|-------|-------|-------|-------|-------|-------|-------|-------|-------|-------|-------|
| 750 | 865  | 1047 | 1125 | 922  | 1080 | 3632 | 3942  | 4004  | 4031  | 4039  | 4453  | 4295  | 7191  | 4048  | 0     | 0     | 0     |
| 750 | 1615 | 2662 | 3787 | 4710 | 5790 | 9422 | 13364 | 17368 | 21399 | 25439 | 29891 | 34187 | 41378 | 45426 | 45426 | 45426 | 45426 |

Исоков.А контур 5

|     |     |     |     |      |      |      | К/Х Хим | и.б кон | тур 7 |      |      |      |      |      |      |      |      |
|-----|-----|-----|-----|------|------|------|---------|---------|-------|------|------|------|------|------|------|------|------|
| v10 | v11 | v12 | v13 | v14  | v15  | v16  | v17     | v18     | v19   | v20  | v21  | v22  | v23  | v24  | v25  | v26  | v27  |
| 0   | 0   | 0   | 394 | 1315 | 1431 | 1163 | 1163    | 1716    | 2268  | 0    | 0    | 0    | 0    | 0    | 0    | 0    | 0    |
| 0   | 0   | 0   | 394 | 1709 | 3140 | 4303 | 5466    | 7182    | 9450  | 9450 | 9450 | 9450 | 9450 | 9450 | 9450 | 9450 | 9450 |

| [ | v10 | v11  | v12  | v13  | v14  | v15   | v16   | v17   | v18   | v19   | v20   | v21   | v22   | v23   | v24   | v25   | v26   | v27   |
|---|-----|------|------|------|------|-------|-------|-------|-------|-------|-------|-------|-------|-------|-------|-------|-------|-------|
|   | 587 | 971  | 1226 | 1644 | 2912 | 3690  | 3780  | 4075  | 4118  | 3377  | 2743  | 1728  | 0     | 0     | 0     | 0     | 0     | 0     |
|   | 587 | 1558 | 2784 | 4428 | 7340 | 11030 | 14810 | 18885 | 23002 | 26379 | 29122 | 30850 | 30850 | 30850 | 30850 | 30850 | 30850 | 30850 |

Рустамов.А контур 9

ФахритдинХожа контур 8

| v | r10 | v11  | v12  | v13   | v14   | v15   | v16   | v17   | v18   | v19   | v20   | v21   | v22   | v23   | v24   | v25   | v26   | v27   |
|---|-----|------|------|-------|-------|-------|-------|-------|-------|-------|-------|-------|-------|-------|-------|-------|-------|-------|
| 2 | 056 | 2441 | 2952 | 3195  | 2695  | 3010  | 2916  | 0     | 0     | 0     | 0     | 0     | 0     | 0     | 0     | 0     | 0     | 0     |
| 2 | 056 | 4496 | 7448 | 10643 | 13339 | 16349 | 19265 | 19265 | 19265 | 19265 | 19265 | 19265 | 19265 | 19265 | 19265 | 19265 | 19265 | 19265 |

| Канал ЮФК<br><u>D10 D11 D12 D13 D14 D15 D16 D17 D18 D19 D20 D21 D22 D23 D24 D25 D2</u><br>88.0 108.1 129.5 150.8 169.2 186.9 298.1 319.7 330.5 325.4 284.8 277.6 266.1 323.3 199.4 21.5 14                                                                                                    | c   p.27 |
|----------------------------------------------------------------------------------------------------|----------|
| Канал ЮФК<br>D10 D11 D12 D13 D14 D15 D16 D17 D18 D19 D20 D21 D22 D23 D24 D25 D2<br>88.0 108.1 129.5 150.8 169.2 186.9 298.1 319.7 330.5 325.4 284.8 277.6 266.1 323.3 199.4 21.5 14                                                                                                    | e 027    |
| D10         D11         D12         D13         D14         D15         D16         D17         D18         D19         D20         D21         D22         D23         D24         D25         D25           88.0         108.1         129.5         150.8         169.2         186.9         298.1         319.7         330.5         325.4         284.8         277.6         266.1         323.3         199.4         21.5         14 | YC 027   |
|                                                                                                    | 2 02     |
|                                                                                                    | 2 9.2    |
|                                                                                                    |          |
|                                                                                                    |          |
| СТРОННЫЙ ПЛАН ВОЛОПОЛЬРОВАНИЯ во АВП                                                                                                    | 0.0      |
| ежвегетация СЕЗОННЫЙ ПЛАН ВОДОПОЛЬЗОВАНИЯ все АВП                                                                                                    | 0.5      |
| ЕЖВЕГЕТАЦИЯ СЕЗОННЫЙ ПЛАН ВОДОПОЛЬЗОВАНИЯ все АВП<br>Каналы среднедекадные расходы л/с сезонный лимит                                                                                                    |          |
| ЕЖВЕГЕТАЦИЯ СЕЗОННЫЙ ПЛАН ВОДОПОЛЬЗОВАНИЯ все АВП<br>Каналы среднедекадные расходы л/с сезонный лимит<br>ОТВОД Внешний                                                                                                    |          |

## РАСЧЕТ ОПЕРАТИВНОГО ПЛАНА ВОДОПОЛЬЗОВАНИЯ

#### Ввод стартовой информации для оперативного плана

Основой для построения оперативного плана служит следующая информация:

1. Информация от фермеров на посевы с/х культур, подаваемые в начале сезона

2. Заявки фермеров на проведение первого полива, подаваемые в начале поливного периода

3. Результаты верстки сроков и длительностей поливов в листе EXCEL

4. Выбранный режим орошения

5. Декадный лимит канала (Таксым)

6. Данные по транзитным прогонам оросительной воды по ирригационной сети АВП

7. Информация о введенных водооборотах межу АВП, если таковая имеется.

8. Метеорологические данные прошедшей декады с ближайшей метеостанции

9. Данные по УГВ на территории АВП

#### Ввод информации для оперативного плана

Заявки фермеров на посевы с/х культур подаются и вводятся по мере поступления в начале сезона. Заявки фермеров на проведение первого полива подаются после сева с/х культур.

Этой информации достаточно для построения листа EXCEL, в котором и должна быть произведена компоновка поливов. Операция производится непосредственно после ввода информации по заявкам на полив.

На основе этих данных производится расчет необходимой для полива воды для каждого поливного элемента и, по поданным заявкам, даты полива. По дате проведения первого полива по режиму орошения определяются даты проведения последующих поливов. Первоначально длительность полива составляет одни сутки для каждого поливного элемента. В расчетах учитывается потери на транспортировку воды по оросительной сети АВП. Фактически, цифры расходов на полив, передаваемые в EXCEL, это локальные расходы в голове главного отвода АВП для проведения отдельных поливов поливных элементов.

Эти данные служат для заполнения листа EXCEL информацией о поливах. На лист EXCEL выносится также информация о расходе воды в главном отводе АВП. Лист EXCEL может формироваться для любого числа с/х культур (от отдельной культуры до всех).

Перед формированием листа EXCEL оператор может выбрать некоторые опции. На настоящий момент некоторые из них реализованы, некоторые нет.

- Вызвать старый файл
- Распределить поливы по межполивному периоду
- Компоновать декады
- Распределить поливы по декаде
- Обратная сортировка

**Вызвать старый файл** дает возможность вызывать для доработки или переделки ранее созданный и сохраненный лист EXCEL, работа над которым должна быть продолжена. Необходимость такой опции вызвана трудоемкостью компановки листа EXCEL, когда компоновку невозможно закончить в один день.

Распределить поливы по межполивному периоду. Данная опция позволит более равномерно распределить поливы для каждой с/х культуры каждого элемента орошения. Ожидается, что это несколько упростит процесс компановки. С другой стороны, этот процесс, безусловно, нарушит требования на проведения поливов, заданные в заявках на полив. Оператор сам решает правомочность применения опции. Это замечание справедливо и к остальным опциям.

*Компоновать декады*. Опция позволит в автоматическом режиме в каждой декаде сгруппировать столько поливов, сколько воды имеется в главном отводе.

*Распределить поливы по декаде*. Опция распределит попавшие в каждую декаду поливы равномерно по декаде, что так же, предположительно, облегчит задачу оператора по компановке.

Обратная сортировка. Если опция выключена, то поливные элементы на листе EXCEL приведены в порядке подачи заявок. Однако, при необходимости перемещать поливы раньше или позже требуемого срока, преимуществом в сохранении заявленной даты должны обладать поливные элементы, заявка на полив которых была получена раньше. Таким образом, чтоб начать компоновку, оператору придется прокручивать список в конец, что не совсем удобно. Опция позволяет вывести в видимую часть листа те поливы, с которых и следует начинать компоновку.

#### Работа с листом Excel, сформированным программой диспетчеризации

При работе с листом Excel основной задачей оператора является минимизация суточных отклонений между имеющейся в канале водой и водой, используемой на орошение. При этом оператор имеет возможность растягивать время полива на несколько дней и перемещать дату начала полива влево и вправо от заявленной фермером. Оценкой успешности распределения служат два числа, показывающие величины потерь и недополива.

Полученное таким образом распределение запоминается в программе диспетчеризации и используется в дальнейшем для непосредственного расчета оперативного плана и создания отчетов по нему.

Предполагается создать в листе Excel несколько макросов, убыстряющих работу оператора. Суть и необходимость макросов необходимо уточнить непосредственно у операторов в процессе эксплуатации программы.

#### Форма учета внешнего водооборота

При введении внешнего водооборота – водооборота между АВП – в программе предусмотрены механизм учета водооборота и форма ввода параметров водооборота, вызываемая по пути **ФОРС-МАЖОР – ВОДООБОРОТ**.

| 🗏 ДИСПЕТ<br>🛃 ввод | мер АВП - [ФОР<br>форс-мажор                                     | С-МАЖ<br>ПЛАН                     | ОР]<br>РЕЗУЛЬТАТЫ                | отчеты                       | НАСТРОЙК        | и помоц | ь выход           |                 |         |                 |   |
|--------------------|------------------------------------------------------------------|-----------------------------------|----------------------------------|------------------------------|-----------------|---------|-------------------|-----------------|---------|-----------------|---|
| КЛИМАТ             | ⊎ГВ   ФОРСМ<br>ВЕДЕНИЕ ВОДО                                      | АЖОР  <br>ОБОРО                   | Ирри<br>Компоновки<br>Та на пери | ашконные сн<br>ВОДООБ<br>ОД. | ICTONIA<br>OPOT | иязов   | •                 | ат<br>ИТОВ      | OTI     | KAT ADD         | ] |
|                    | ПЕРИОД ВОЈ                                                       | 10050                             | POTA                             |                              |                 | F       | АБОЧИЕ Т          | АКТЫ ТРАНЗ      | ИТОВ    |                 |   |
|                    | На<br>Янеарь<br>Ка<br>Янеарь<br>Число тактог<br>Рабочий такт АВІ | 044.00<br>▼ 1<br>second<br>1<br>1 | V<br>V                           | B Cym                        | sax             | *       | анзиты            | РАБОЧИЙ<br>ТАКТ | PAD-000 |                 |   |
| очи<br>(           | ІСТИТЬ ТАКСЫН<br>Э. Частично<br>Э. Пояностью<br>ЧИСТКА           | ы                                 |                                  | ФИКСИРИ                      | ы               | [       | ФИКСИРО<br>ТРАНЗИ | BATL<br>TL      | ФИК     | СИРОВАТЬ<br>АВП |   |

Вкладка содержит задание периода водооборота, число тактов, определение длительностей тактов, рабочий такт и обеспеченность на период водооборота. Кроме того, если через территорию АВП происходит транзитный прогон воды, то транзиты могут иметь рабочий такт, не совпадающий с рабочим тактом АВП. Потому вкладка содержит задание параметров для каждого из транзитов. На приведенном ниже скрин-шоте показан вариант задания параметров водооборота для АВП и транзитов. Водооборот вводится на период с 5 по 15 июня, состоит из 3 тактов длительностью 3, 3 и 5 дней соответственно. Табличка ДЛИТЕЛЬНОСТЬ ТАКТОВ разрешает редактирование.

Алгоритм учета водооборота на уровне канала между АВП сводится к коррекции графика поливов, полученных с помощью Excel-листа.

| 🖼 ДИСПЕТЧЕР АВП - [ФОРС-МАЖОР]                                                                                               |                                                |
|----------------------------------------------------------------------------------------------------|------------------------------------------------|
| 😔 ввод форс-мажор план результаты отчеты настр                                                                               | ойки помощь выход 💶 🗗 🗙                        |
| Ирригоционные системы<br>КЛИМАТ 9/В ФОРСМАЖОР КОМПОНОВКА ВОДООБОРОТ<br>ВВЕДЕНИЕ ВОДООБОРОТА НА ПЕРИОД.<br>ПЕРИОД ВОДООБОРОТА | НИЯЗОВ ••••••••••••••••••••••••••••••••••••    |
| Начало<br>Июнь У 5 У                                                                                                    | ТРАНЗИТ РАБОЧИЙ РАСХОД<br>ТАКТ л/с             |
| иснь V 15 V в сутках                                                                                                    | Траноит 1 ¥ 1 100<br>Траноит 2 ¥ 3 120<br>не ¥ |
| Число тактор 3<br>Рабочий такт АВП 2 V<br>Обеспеченность 0.6 доли ед.                                                        |                                                |
| ОЧИСТИТЬ ТАКСЫМЫ                                                                                                    | ФИКСИРОВАТЬ<br>ТРАНЗИТЫ<br>ФИКСИРОВАТЬ<br>АВП  |

# НЕПОСРЕДСТВЕННЫЙ РАСЧЕТ ОПЕРАТИВНОГО ПЛАНА

Для непосредственного расчета оперативного плана следует вызвать соответствующую форму через главное меню «ПЛАН» - «ДЕКАДНЫЙ». Откроется приведенная ниже форма.

| ВВОД ФОРС-МАКОР ПЛАН РЕЗУЛЬТАТЫ ОТЧЕТЫ НАСТРОЙКИ ПОМОЩЬ ВЫХОД                                                                                                    | испетч | ЕР АВП - [ГРАФ | ик поли  | 808]        |         |             |                                                                                                    |       |                     | _10 |
|----------------------------------------------------------------------------------------------------|--------|----------------|----------|-------------|---------|-------------|----------------------------------------------------------------------------------------------------|-------|---------------------|-----|
| Ирекационных система       НИВЗОВ         РАТИВНЫЙ ПЛАН       СВЯЗЬ ИРРИГАЦИОННЫХ СИСТЕМ АРХИВ         ПЕРИОД ПЛАНИРОВАНИЯ<br>Месяк       ЭСТАНОВИТЬ ТРАНЗИТЫ       ВКЛЮЧИТЬ В РАСЧЕТ         Месяк       Лекака         Йонь       3 ×         Пранзит       150<br>/ Транзит 2 200         #       Постоянный лик.         Лекадлиай ликит - ТАКСЫМ       Этребованный расход<br>л/с         055       долж ед.         Лака       л/с                                                                                                    | ввод   | ФОРС-МАЖОР     | план     | РЕЗУЛЬТАТ   | ы отчет | ы настройка | помощь                                                                                                    | выход |                     | - 6 |
| ративный план (Связь иниигационных систем ) архив )<br>ПЕРИОД ПЛАНИРОВАНИЯ<br>Месяк Лекала<br>№ • 3 • 3 • 17РАНЗИТ Раскод<br>/ Транзит 150<br>/ Транзит 2 200<br>* 1055 долж ед. 3атребованный раскод<br>л/с 3атребованный раскод<br>л/с                                                                                                    |        |                | Ирриги   | ационтые си | стемы Р | INR 30B     | ¥                                                                                                    |       |                     |     |
| ПЕРИОД ПЛАНИРОВАНИЯ<br>Месяц       ЭСТАНОВИТЬ ТРАНЗИТЫ       ВКЛЮЧИТЬ В РАСЧЕТ         Може       Э       Э <ul> <li>                  Транзит</li> <li>                  Транзит</li> <li>                  Транзит</li> <li>                  Транзит</li> <li>                  Транзит</li> <li>                  Транзит</li> <li>                  Транзит</li> <li>                  Транзит</li> <li>                  Транзит</li> <li>                  Транзит</li> <li>                  Транзит</li> <li>                  Транзит</li> <li>                  Транзит</li> <li>                  Транзит</li>                  Транзит <li>                  Транзит</li> <li>                  Транзит</li> <li>                  Транзит</li> <li>                  Транзит</li> <li>                  Транзит</li> <li>                  Транзит</li> <li>                        Транзит</li></ul>                                                                                                    | ЕРАТИВ | ный план   свя | язь ирри | ГАЦИОННЫ    | СИСТЕМ  | APXIIB      |                                                                                                    |       |                     |     |
| ПЕРИОД ПЛАНИРОВАНИЯ<br>Месяц       ЭСТАНОВИТЬ ТРАНЗИТЫ       ВКЛЮЧИТЬ В РАСЧЕТ         Иске       3                                                                                                    |        |                |          |             |         |             |                                                                                                    |       |                     |     |
| Истанования запания запания запанования запанования и сланования по в листанования и сланования и слановани |        |                |          |             |         |             |                                                                                                    |       | PRODUKTE P PACUET   |     |
| Июнь Э Э Э ТРАНЗИТ Рескод л/с<br>Транзит 1 150<br>/ Транзит 2 200<br>* Лоргонсений ток.<br>Лругие системы<br>3атребованений расход л/с<br>РАСЧЕТ                                                                                                    | M      | есяц Д         | екада    |             | SCI     | ANUBNIBIPA  | 1.341154                                                                                                    |       | DEAD THE D PACTED   |     |
| Лекадный линит - ТАКСЫМ<br>0.85 доли ед. Гранзи 2 200<br>ж Волин ед. Ватребованный расход<br>л/с<br>Р. Постонный ток.<br>В Другие системы<br>Латребованный расход<br>л/с<br>Р. Постонный ток.<br>В Другие системы<br>Р. Постонный ток.<br>В Другие системы<br>Р. Постонный ток.<br>В Другие системы<br>Р. Постонный ток.<br>В Другие системы<br>Р. Постонный ток.<br>В Другие системы<br>Р. Постонный ток.<br>В Другие системы<br>Р. Постонный ток.<br>В Другие системы<br>Латребованный расход<br>л/с                                                                                                    | Июн    | • •            | 3 👻      |             |         | TPAH 3MT    | Рескод                                                                                                    |       | 🔽 Транзит           |     |
| Лекадный линыт - ТАКСЫМ<br>0.85 доли ед. Затребованный расход<br>л/с<br>РАСЧЕТ                                                                                                    |        |                |          |             |         |             | n/c                                                                                                    |       | 🔽 Постоянный ток.   |     |
| Лекадный линит - ТАКСЫМ<br>0.85 доли ед. Затребованный расход<br>л/с<br>РАСЧЕТ                                                                                                    |        |                |          |             |         | ранзиг т    | 150                                                                                                    |       | Переменный ток.     |     |
| Лекадинай линин - ТАКСЫМ<br>0.85 доли ед. Затребованный расход<br>л/с<br>РАСЧЕТ                                                                                                    |        |                |          |             | 4       | ранзит 2    | 200                                                                                                    |       | 🔽 Другие системы    |     |
| Лекадинай линант - ТАКСЫМ<br>0.85 доли ед. Затребованенай расход<br>л/с<br>РАСЧЕТ                                                                                                    |        |                |          |             | *       |             | the second second second second second second second second second second second second second second second s |       |                     |     |
| Декадный линыт - ТАКСЫМ<br>0.85 доли ед. Затребованный расход<br>л/с<br>РАСЧЕТ                                                                                                    |        |                |          |             |         |             |                                                                                                    |       |                     |     |
| 0.85 доли сд. Затребованный расход л/с<br>РАСЧЕТ                                                                                                    | Дек    | адный лимит -  | ТАКСЫМ   |             |         |             |                                                                                                    |       |                     |     |
| ј 0.55 долн сд. л/с<br>РАСЧЕТ                                                                                                    |        | la or          |          |             |         |             |                                                                                                    |       | Zarneforanus nacuos |     |
| PACHET                                                                                                    |        | 0.85 долн      | ea.      |             |         |             |                                                                                                    |       | ale                 |     |
| PACHET                                                                                                    |        |                |          |             |         |             |                                                                                                    |       | N/C                 |     |
| РАСЧЕТ                                                                                                    |        |                |          |             |         |             |                                                                                                    |       |                     |     |
| PACHET                                                                                                    |        |                |          |             |         |             |                                                                                                    |       |                     |     |
| PACHET                                                                                                    |        |                |          |             |         |             |                                                                                                    |       |                     |     |
|                                                                                                    |        |                |          |             |         |             |                                                                                                    |       | PACHET              | 1   |
|                                                                                                    |        |                |          |             |         |             |                                                                                                    |       |                     | -   |
|                                                                                                    |        |                |          |             |         |             |                                                                                                    |       |                     |     |
|                                                                                                    |        |                |          |             |         |             |                                                                                                    |       |                     |     |
|                                                                                                    |        |                |          |             |         |             |                                                                                                    |       |                     |     |
|                                                                                                    |        |                |          |             |         |             |                                                                                                    |       |                     |     |

Форма содержит три вкладки: «ОПЕРАТИВНЫЙ ПЛАН», «СВЯЗЬ ИРРИГАЦИОННЫХ СИСТЕМ», «АРХИВ». Для расчета оперативного плана служит одноименная вкладка.

Для этого:

- 1. Определяется период планирования
- 2. Вводится декадный лимит ТАКСЫМ

3. Вводятся, если заданы, значения транзитов данной ирригационной системы

4. Нажимается активизировавшаяся к этому времени кнопка «**PACUET**»

При этом происходит следующее:

1. Определяется коэффициент потерь

2. Рассчитываются расходы на хозяйства, орошаемые постоянным то-ком, с учетом потерь на транспортировку от головы главного отвода

3. Рассчитываются расходы на транзит с учетом потерь на транспортировку от головы главного отвода

4. Из сформированной матрицы поливов сосредоточенным током вырезается заказанная декада

5. Все это собирается в специальной таблице

6. Все полученные расходы уменьшаются пропорционально **ТАКСЫМУ** 

7. С учетом потерь на транспортировку рассчитывается водоподача в контуры орошения

При оперативном планировании так же можно учесть внутренние источники оросительной воды. Вкладка учета аналогична представленной в сезонном планировании. Однако источником информации служит текущее состояние внутренних источников, прогнозируемое на ближайшую декаду. Технология работы с вкладкой полностью совпадает с аналогичной вкладкой для сезонного планирования.

| 🛃 диспетч | ЕР АВП - [ГРАФИК ПОЈ                          | ×808]                                                                                                    |             |
|-----------|-----------------------------------------------|----------------------------------------------------------------------------------------------------|-------------|
|           | ирр<br>Ный план С8язь ир                      | РЕЗУЛЬТАТЫ ОЧЕТЫ НАСТРОИКИ ПОЛУЦЬ Г<br>гоционные системы НИЯЗОВ У<br>ИГАЦИОННЫЕ СИСТЕМ АРЭИВ                                                                     | seculd      |
|           | ВЕДУЩИЕ<br>Ирригационні<br>системы            | ВЕДОМЫЕ<br>IE ИРРИГАЦИОННЫЕ<br>СИСТЕМЫ                                                                                                    | OTKAT       |
|           | HIAI 308<br>K.D.C.<br>HACOC<br>DKRAJKIMHA NE2 | ИРР.СИСТЕНА         ФЛАГ         2 ПОК<br>РЫТИЯ           КЛС         №         50           НАСОС         □         0           СКВАЖИНА №2         □         0 |             |
|           |                                               |                                                                                                    | ФИКСИРОВАТЬ |

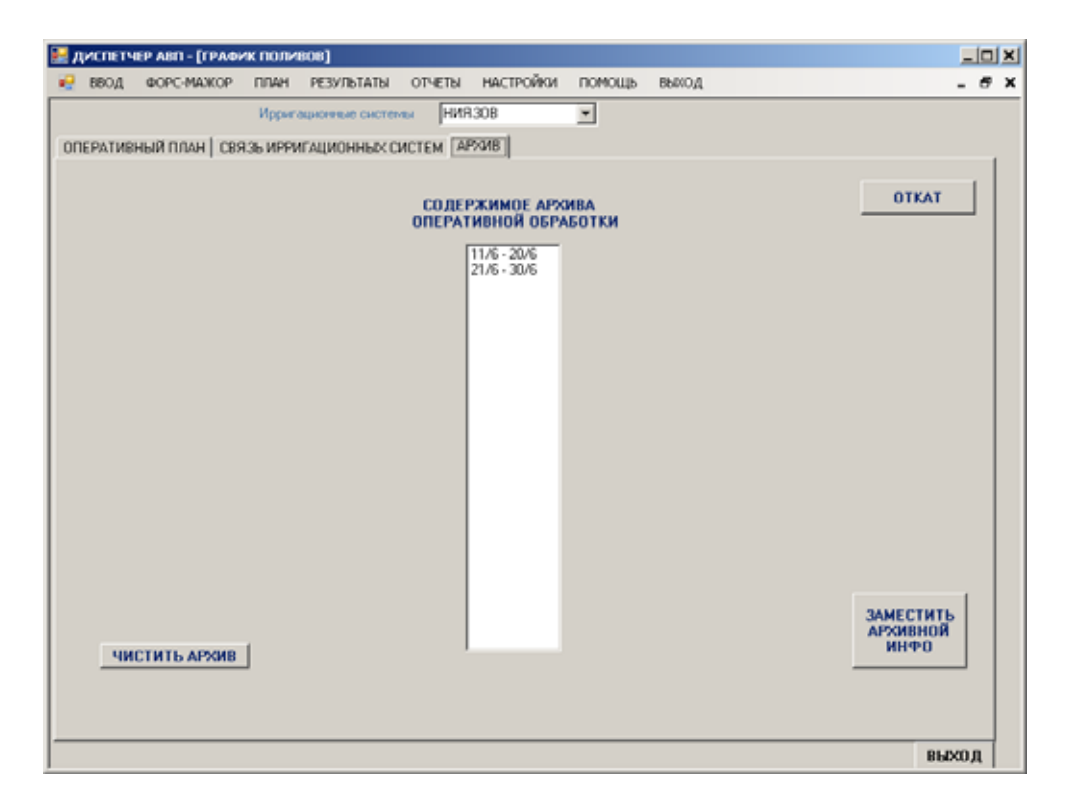

В базе данных программы созданы таблицы для архивации оперативного планирования. Результаты сезонного планирования записываются в архив автоматически. Создана специальная вкладка для обслуживания архива. Вкладка позволяет кнопкой **ЧИСТИТЬ АРХИВ** очистить все архивные таблицы. Список **СОДЕРЖИМОЕ АРХИВА ОПЕРАТИВНОЙ ОБРАБОТКИ** позволяет просмотреть архивную информацию и, при необходимости, заменить ею текущую. Для этого надо в списке выбрать требуемую информацию и кликом по кнопке **ЗАМЕСТИТЬ АРХИВНОЙ ИНФО** произвести замену. Кнопка **ОТКАТ** позволяет восстановить состояние программы на момент замены.

#### Отчеты по оперативному плану

Основной результат суточного планирования – рассчитать расходы на ГП ирригационных систем АВП. Для просмотра результатов создана специальная форма, вызываемая по пути **РЕЗУЛЬТАТЫ** – **ОПЕРАТИВКА** – **ГИДРОПОСТЫ**. Будут выведены расходы на всех ГП АВП на каждые сутки грядущей декады.

| ввод         | COPC-MAXOP   | ПЛАН РЕЗУЛЬТАТ | ы отче  | ты н | АСТРОЙКИ ПОЛ | ощь в  | ROA         |      |     |            |       |    |
|--------------|--------------|----------------|---------|------|--------------|--------|-------------|------|-----|------------|-------|----|
| P 0 4        | нот          |                | YCTA    | ювит | ь расходы на | гидроп | OCTAX       |      |     |            |       |    |
| оригашио     | нная система | 21.05/200      | c       |      | гидропост    | PACX01 | 05ЪЕМ<br>м3 | даты | час | ло<br>ДАТУ | wac - | A. |
| <b>NR30B</b> | -            | 21707204       | 0000    | •    | GP-Ниязов-1  | 751    | 64 326      | 21/6 | 6   | 22/6       | 6     |    |
|              | _            |                | no      |      | GP-Hustooe-1 | 719    | 62 164      | 22/6 | 6   | 23/6       | 6     |    |
|              |              | 1/7/200        | 3 0.0.0 |      | GP-Hiescop-1 | 719    | 62164       | 23/6 | 6   | 24/6       | 6     |    |
|              |              |                |         |      | GP-Ниязов-1  | 719    | 62 164      | 24/6 | 6   | 25/6       | 6     |    |
|              |              |                |         |      | GP-Hurace-1  | 772    | 66 705      | 25/6 | 6   | 26/6       | 6     |    |
|              |              |                |         |      | GP-Hieroop-1 | 738    | 63 750      | 26/6 | 6   | 27/6       | 6     |    |
|              |              |                |         |      | GP-Ниязов-1  | 731    | 63 128      | 27/6 | 6   | 28/6       | 6     |    |
|              |              |                |         |      | GP-Ниязов-1  | 719    | 62 164      | 29/6 | 6   | 29/6       | 6     | H. |
|              |              |                |         |      | GP-Husson-1  | 719    | 62 164      | 29/6 | 6   | 30/6       | 6     |    |
|              |              |                |         |      | GP-Ниязов-1  | 854    | 73 751      | 30/6 | 6   | 1/7        | 6     |    |
|              |              |                |         |      | GP-1.1       | 85     | 7 341       | 21/6 | 6   | 22/6       | 6     |    |
|              |              |                |         |      | GP-1.1       | 85     | 7 341       | 22/6 | 6   | 23/6       | 6     |    |
|              |              |                |         |      | GP-1.1       | 85     | 7 341       | 23/6 | 6   | 24/6       | 6     |    |
|              |              |                |         |      | GP-1.1       | 85     | 7 341       | 24/6 | 6   | 25/6       | 6     |    |
|              |              |                |         |      | GP-1.1       | 85     | 7 341       | 25/6 | 6   | 26/6       | 6     |    |
|              |              |                |         |      | GP-1.1       | 95     | 8 178       | 26/6 | 6   | 27/6       | 6     |    |
|              |              |                |         |      | GP-1.1       | 85     | 7 341       | 27/6 | 6   | 28/6       | 6     |    |
|              |              |                |         |      | GP-1.1       | 85     | 7 341       | 28/6 | 6   | 29/6       | 6     |    |
|              |              |                |         |      | GP-1.1       | 85     | 7 341       | 29/6 | 6   | 30/6       | 6     |    |
|              |              |                |         |      | GP-1.1       | 85     | 7 341       | 30/6 | 6   | 1/7        | 6     |    |
|              |              |                |         |      | GP-1.2       | 41     | 3 563       | 30/6 | 6   | 1/7        | 6     | -  |

В таблицу выведено наименование ГП, Расход, Объем за сутки, Дата начала водоподачи и дата конца водоподачи.

Расходы в головах всех отводов АВП представлены формой, вызываемой по пути **РЕЗУЛЬТАТЫ – ОПЕРАТИВКА – ОТВОДЫ**. При открытии формы показаны расходы для всех отводов. При желании можно в списке ОТВОДЫ выделить какой-либо, и кликнуть по кнопке ПОКАЗАТЬ. В таблице справа отобразятся посуточные расходы только для этого отвода.

| 0700.01                                                                                                    |                   |                                                                                                    |                                                                                                    |                                                                                                    |                                                              |                                                               |                                                                                                    |                                                                                                    |                                                                                                    |                                                                                                    |                                                                                                    |
|----------------------------------------------------------------------------------------------------|-------------------|----------------------------------------------------------------------------------------------------|----------------------------------------------------------------------------------------------------|----------------------------------------------------------------------------------------------------|--------------------------------------------------------------|---------------------------------------------------------------|----------------------------------------------------------------------------------------------------|----------------------------------------------------------------------------------------------------|----------------------------------------------------------------------------------------------------|----------------------------------------------------------------------------------------------------|----------------------------------------------------------------------------------------------------|
| Выделять                                                                                                    | BCE               | _                                                                                                    |                                                                                                    | ОТ                                                                                                  | вод                                                          | PACX0Д<br>л/c                                                 | объем<br>м3                                                                                                    | даты                                                                                                    | час                                                                                                    | ло<br>ДАТУ                                                                                                    | час                                                                                                    |
| 25.11                                                                                                    | 2                 | <u>-</u>                                                                                                    |                                                                                                    | 1.1                                                                                                 |                                                              | 85                                                            | 7 341                                                                                                    | 21/6                                                                                                    | 6                                                                                                    | 22/6                                                                                                    | 6                                                                                                    |
| 1.6.1                                                                                                    |                   |                                                                                                    |                                                                                                    | 1.1                                                                                                 |                                                              | 85                                                            | 7 341                                                                                                    | 22/6                                                                                                    | 6                                                                                                    | 23/6                                                                                                    | 6                                                                                                    |
| 1.6.2.1                                                                                                    |                   |                                                                                                    |                                                                                                    | 1.1                                                                                                 |                                                              | 85                                                            | 7 341                                                                                                    | 23/6                                                                                                    | 6                                                                                                    | 24/6                                                                                                    | 8                                                                                                    |
| 1.6.2.2                                                                                                    |                   |                                                                                                    |                                                                                                    | 1.1                                                                                                 |                                                              | 85                                                            | 7 341                                                                                                    | 24/6                                                                                                    | 6                                                                                                    | 25/6                                                                                                    | 6                                                                                                    |
| 1.6.3                                                                                                    |                   |                                                                                                    |                                                                                                    | 1.1                                                                                                 |                                                              | 85                                                            | 7 341                                                                                                    | 25/6                                                                                                    | 6                                                                                                    | 26/6                                                                                                    | 6                                                                                                    |
| 1.6.3.2                                                                                                    |                   |                                                                                                    |                                                                                                    | 1.1                                                                                                 |                                                              | 95                                                            | 8178                                                                                                    | 26/6                                                                                                    | 6                                                                                                    | 27/6                                                                                                    | 6                                                                                                    |
| 1.6.3.3                                                                                                    |                   |                                                                                                    |                                                                                                    | 1.1                                                                                                 |                                                              | 85                                                            | 7 341                                                                                                    | 27/6                                                                                                    | 6                                                                                                    | 28/6                                                                                                    | 6                                                                                                    |
| 1.6.5                                                                                                    |                   |                                                                                                    |                                                                                                    | 1.1                                                                                                 |                                                              | 85                                                            | 7 341                                                                                                    | 28/6                                                                                                    | 6                                                                                                    | 29/6                                                                                                    | 6                                                                                                    |
| 1.6.7                                                                                                    |                   |                                                                                                    |                                                                                                    | 1.1                                                                                                 |                                                              | 85                                                            | 7 341                                                                                                    | 29/6                                                                                                    | 6                                                                                                    | 30/6                                                                                                    | 6                                                                                                    |
| 1.6.8                                                                                                    |                   |                                                                                                    |                                                                                                    | 1.1                                                                                                 |                                                              | 85                                                            | 7 341                                                                                                    | 30/6                                                                                                    | 6                                                                                                    | 1/7                                                                                                    | 6                                                                                                    |
| 1.6.10                                                                                                    |                   | пок.                                                                                                    | АЗАТЬ                                                                                                    | 1.1.3                                                                                               |                                                              | 9                                                             | 813                                                                                                    | 26/6                                                                                                    | 6                                                                                                    | 27/6                                                                                                    | 6                                                                                                    |
| 1.6.12                                                                                                    |                   |                                                                                                    |                                                                                                    | 1.1.3                                                                                               | a                                                            | 9                                                             | 798                                                                                                    | 26/6                                                                                                    | 6                                                                                                    | 27/6                                                                                                    | 6                                                                                                    |
| 1.6.12.1                                                                                                    |                   |                                                                                                    |                                                                                                    | 1.2                                                                                                 |                                                              | 41                                                            | 3 563                                                                                                    | 30/6                                                                                                    | 6                                                                                                    | 1/7                                                                                                    | 6                                                                                                    |
| 1.6.13.1                                                                                                    |                   | 1                                                                                                    |                                                                                                    | 1.2.2                                                                                               |                                                              | 40                                                            | 3 471                                                                                                    | 30/6                                                                                                    | 6                                                                                                    | 1/7                                                                                                    | 6                                                                                                    |
| 1.6.13.2                                                                                                    |                   |                                                                                                    |                                                                                                    | 1.3                                                                                                 |                                                              | 3                                                             | 241                                                                                                    | 21/6                                                                                                    | 6                                                                                                    | 22/6                                                                                                    | 6                                                                                                    |
| 1.6.13.4                                                                                                    |                   |                                                                                                    |                                                                                                    | 1.3                                                                                                 |                                                              | 3                                                             | 241                                                                                                    | 22/6                                                                                                    | 6                                                                                                    | 23/6                                                                                                    | 6                                                                                                    |
| 1.6.6.1                                                                                                    |                   |                                                                                                    |                                                                                                    | 1.3                                                                                                 |                                                              | 3                                                             | 241                                                                                                    | 23/6                                                                                                    | 6                                                                                                    | 24/6                                                                                                    | 6                                                                                                    |
| 1.4.14.1<br>1.4.14.2                                                                                                    |                   |                                                                                                    |                                                                                                    | 1.3                                                                                                 |                                                              | 3                                                             | 241                                                                                                    | 24/6                                                                                                    | 6                                                                                                    | 25/6                                                                                                    | 6                                                                                                    |
| 1.3.12                                                                                                    |                   |                                                                                                    |                                                                                                    | 1.3                                                                                                 |                                                              | 3                                                             | 241                                                                                                    | 25/6                                                                                                    | 6                                                                                                    | 26/6                                                                                                    | 6                                                                                                    |
| T1.1.5                                                                                                    |                   |                                                                                                    |                                                                                                    | 1.3                                                                                                 |                                                              | 3                                                             | 241                                                                                                    | 26/6                                                                                                    | 6                                                                                                    | 27/6                                                                                                    | 6                                                                                                    |
| T1.4.19                                                                                                    |                   | -                                                                                                    |                                                                                                    | 1.2                                                                                                 |                                                              | 3                                                             | 241                                                                                                    | 27/6                                                                                                    | 6                                                                                                    | 28/6                                                                                                    | 3                                                                                                    |
| аспетмер АВП - [Д<br>ВВОД ФОРС-МАЖ                                                                                                    | екад              | яый алан по вотр<br>ПЛАН РЕЗУЛЬТА                                                                                                | ебителян)<br>ТЫ ОТЧЕТЫ Н                                                                                                    | астройки н                                                                                          | помощь                                                       | выход                                                         |                                                                                                    |                                                                                                    |                                                                                                    |                                                                                                    | UDKO)                                                                                                    |
| спетмер авт - (д<br>ввод форс-маж<br>хозяйства                                                                                                    | екад              | ный план по потр<br>ПЛАН РЕЗУЛЬТА                                                                                                | ебителям)<br>Ты ОТЧЕТЫ Н                                                                                                    | астройки н                                                                                          | помощь                                                       | выход                                                         |                                                                                                    |                                                                                                    |                                                                                                    |                                                                                                    | LDKO)<br>                                                                                                    |
| КПЕТНЕР АВП - [Д<br>ВВОД ФОРС-МАУ<br>ХОЗЯЙСТВА<br>П Въделить ВСІ                                                                                                    | екад              | яый план по потр<br>ПЛАН РЕЗУЛЬТА                                                                                                | ебителан)<br>Ты ОТЧЕТЫ Н<br>ФЕРМЕР                                                                                                    | астройки н<br>контир                                                                                | помощь                                                       | выход                                                         | даты                                                                                                    | ло<br>Дату                                                                                                    | PACX                                                                                                    | ВІ<br>СОД ОБ                                                                                                    | ырко)<br>-<br>-<br>-<br>-                                                                                                    |
| КПЕТНЕР АВП – [Д<br>ВВОД ФОРС-МАХ<br>ХОЗЯЙСТВА<br>П Въделить ВСІ<br>бодиодор А                                                                                                    | eraa<br>top       | яный план по по тр<br>ПЛАН РЕЗУЛЬТА                                                                                              | ебителин)<br>Ты Отчеты Н<br>ФЕРМЕР                                                                                                    | астройки і<br>контар<br>64                                                                          | помощь<br>К9ЛЬ<br>КАГ                                        | выход<br>Тура<br>Туста                                        | даты<br>21/6                                                                                                    | по<br>ДАТУ<br>22/6                                                                                                    | PACX<br>a/c                                                                                              | 00 06                                                                                                    | ырко)<br>-<br>-<br>                                                                                                    |
| спетчер лен – [//<br>веод форс-маж<br>ходзяйства<br>Г Въремлъ ВСІ<br>баукодиров А<br>баукодиров А<br>баукодиров А<br>оберов У                                                                                                    | enca <sub>A</sub> | иый план по по тр<br>ПЛАН РЕЗУЛЬТА                                                                                               | ебителын)<br>Ты ОТЧЕТЫ Н<br>ФЕРМЕР<br>Кантария, С                                                                                                    | астройки и<br>контур<br>64<br>4                                                                     | помощь<br>Куль<br>Карт<br>Карт                               | выход<br>Т <b>УРА</b><br>ТУСТА<br>ТОФЕЛЬ                      | даты<br>21/6<br>28/6                                                                                                    | по<br>ДАТУ<br>22/6<br>27/6                                                                                                    | PACX<br>A/4<br>9                                                                                         | 00,0 06<br>c                                                                                                    | ырко)<br>-<br>-<br>-<br>-<br>-<br>-<br>-<br>-<br>-<br>-<br>-<br>-<br>-<br>-<br>-<br>-<br>-<br>-<br>-                                                                                                    |
| СПЕТЧЕР АВТ- [//<br>ВВОД ФОРС-МАХ<br>ХОЗЯЙСТВА<br>Въремить ВСІ<br>боуходиров А<br>боуходиров А<br>боуходиров А<br>боуходиров А<br>оберо                                                                                                    | en ag             | яњё план по по тр<br>ПЛАН РЕЗУЛЬТА                                                                                               | ебителон)<br>Ты ОТЧЕТЫ Н<br>ФЕРМЕР<br>Кантария.С<br>Каринов                                                                                                    | астройки и<br>контур<br>64<br>4<br>57                                                               | помощь<br>Карт<br>Карт                                       | Βυλίο <u>α</u><br>Τ <b>ΗΡΑ</b><br>ΊΨΕΓΙΑ<br>ΙΦΕΓΙΒ<br>ΙΨΑΤΗΜΚ | даты<br>21/6<br>25/6<br>25/6                                                                                                    | по<br>ДАТУ<br>22/6<br>27/6<br>26/6                                                                                                    | PACX<br>#/4<br>9<br>35                                                                                   | 00 <b>Д</b> 06<br>5<br>3<br>3<br>4 2                                                                                                    | LIDEOU<br>-<br>-<br>                                                                                                    |
| СПЕТЧЕР АВТ - [//<br>ВВОД СОРС-МАХ<br>ХОЗЯЙСТВА<br>Вадежить ВСІ<br>боуходиров А<br>боуходиров А<br>боуходиров А<br>боуходиров А<br>боуходиров А<br>обор<br>уческом                                                                                                    | encaga<br>cop     | ный план по потр<br>ПЛАН РЕЗУЛЬТА                                                                                                | ебителон)<br>Ты ОТЧЕТЫ Н<br>ФЕРМЕР<br>Кампария.С<br>Каримор<br>К.ДС                                                                                                    | астройки і<br>контур<br>64<br>4<br>57<br>135                                                        | помощь<br>Каль<br>Карт<br>Хлоп                               | выход<br>ТУРА<br>19СТА<br>ОФЕЛЬ<br>НАТНИК                     | 21/6                                                                                                    | по<br>лАТУ<br>22/6<br>27/6<br>26/6<br>22/6                                                                                                    | PACX<br>4<br>9<br>35<br>44                                                                               | 00 0 06<br>c 3<br>i 22<br>7 36                                                                                                    | <b>1000</b>                                                                                                    |
| СПЕТЧЕР АВТ - [Д<br>ВВОД ФОРС-МАХ<br>ХОЗЯЙСТВА<br>Вадежить ВСІ<br>боуходиров А<br>боуходиров А                                                                                                    | en ag             | ный план по потр<br>ПЛАН РЕЗУЛЬТА<br>                                                                                            | ебителон)<br>Ты ОТЧЕТЫ Н<br>ФЕРМЕР<br>КанатариясС<br>Кариноо<br>КДС<br>КДС                                                                                                   | астройки і<br>контур<br>64<br>4<br>57<br>135<br>135                                                 | помощь<br>Каль<br>Карт<br>Хлоп                               | Βυλίο <u>α</u><br><b>Τυρα</b><br>Τυστα<br>Τοφεπь<br>Γιατημικ  | с<br>дАТЫ<br>21/6<br>25/6<br>25/6<br>21/6<br>22/6                                                                                                    | <b>100</b><br>122/6<br>27/6<br>26/6<br>22/6<br>23/6                                                                                                    | PACX<br>4<br>9<br>35<br>447<br>447                                                                       | BI                                                                                                    | LUXO J<br>-<br>-<br>-<br>-<br>-<br>-<br>-<br>-<br>-<br>-<br>-<br>-<br>-<br>-<br>-<br>-<br>-<br>-<br>-                                                                                                    |
| СПЕТЧЕР АВТ - [Д<br>ВВОД ФОРС-МАХ<br>СОЗЯЙСТВА<br>Веденить ВСІ<br>баукодиров А<br>баукодиров А                                                                                                    | ekag<br>iop       | ный план по потр<br>ПЛАН РЕЗУЛЬТА<br>                                                                                            | ебителон)<br>Ты ОТЧЕТЫ Н<br>ФЕРМЕР<br>Кантарин.С<br>Кариноо<br>КДС<br>КДС<br>КДС                                                                                             | астройки і<br>контур<br>64<br>4<br>57<br>135<br>135<br>135                                          | помощь<br>Карт<br>Карт<br>Хлоп                               | выход<br>ТУРА<br>ТУГА<br>ТУСТА<br>ОФЕЛЬ<br>ТЧАТНИК            | с<br>ДАТЫ<br>21/6<br>25/6<br>25/6<br>21/6<br>22/6<br>22/6<br>23/6                                                                                                    | 100<br>100<br>22/6<br>27/6<br>25/6<br>22/6<br>23/6<br>23/6<br>23/6<br>24/6                                                                               | PACX<br>4<br>9<br>35<br>447<br>447                                                                       | BI<br>CO, A OF<br>G<br>3<br>7<br>3<br>7<br>3<br>8<br>7<br>3<br>8<br>7<br>3<br>8<br>7<br>3<br>8                                                                                                    | LUXO)<br>-<br>-<br>-<br>-<br>-<br>-<br>-<br>-<br>-<br>-<br>-<br>-<br>-<br>-<br>-<br>-<br>-<br>-<br>-                                                                                                    |
| СПЕТНЕР АВТ - [//<br>ВВОД ФОРС-МАХ<br>СОЗЯЙСТВА<br>Баукодиров А<br>баукодиров А<br>баукодиров Са<br>баукодиров Са<br>баукодиров А<br>баукодиров                                                                                                    | exad              | ный план по потр<br>ПЛАН РЕЗУЛЬТА<br>                                                                                            | ебителон)<br>Ты ОТЧЕТЫ Н<br>ФЕРМЕР<br>КанптариесС<br>Кариноо<br>К.Д.С<br>К.Д.С<br>К.Д.С<br>К.Д.С                                                                             | астройки и<br>64<br>64<br>135<br>135<br>135<br>135                                                  | помощь<br>Карть<br>Карт<br>Хлоп                              | выход<br>ТУРА<br>ТУГА<br>ТУСТА<br>ОФЕЛЬ<br>ТЧАТНИК            | с<br>ДАТЫ<br>21/6<br>25/6<br>25/6<br>21/6<br>22/6<br>22/6<br>23/6<br>23/6                                                                                                    | 100<br>100<br>100<br>100<br>100<br>100<br>100<br>100<br>100<br>100                                                                                       | PACX<br>4<br>3<br>35<br>447<br>447<br>447<br>447<br>447                                                  | BI<br>COA OF<br>C 3<br>7<br>3<br>7<br>3<br>7<br>3<br>8<br>7<br>3<br>8<br>7<br>3<br>8<br>7<br>3<br>8<br>7<br>3<br>8<br>7<br>3<br>8                                                                                                    |                                                                                                    |
| СПЕТНЕР АВТ - [Д<br>ВВОД ФОРС-МАХ<br>ХОЗЯЙСТВА<br>Варходиров А<br>бауходиров А<br>бауходиров С<br>бауходиров С<br>бауходи<br>бауходиров С<br>бауходи<br>с<br>бауходи С<br>бауходи С<br>бауходи С<br>бауход | ekag<br>iop       | ный план по потр<br>ПЛАН РЕЗУЛЬТА<br>                                                                                            | ебителон)<br>Ты ОТЧЕТЫ Н<br>ФЕРМЕР<br>КанптариесС<br>Кариноо<br>К.Д.С<br>К.Д.С<br>К.Д.С<br>К.Д.С                                                                             | астройки и<br>64<br>64<br>135<br>135<br>135<br>135<br>135<br>135                                    | помощь<br>Карть<br>Карт<br>Хлоп                              | выход<br>ТУРА<br>ТУСТА<br>ОФЕЛЬ<br>НАТНИК                     | ДАТЫ<br>21/6<br>25/6<br>25/6<br>21/6<br>22/6<br>23/6<br>23/6<br>24/6<br>25/6                                                                                                    | 10000000000000000000000000000000000000                                                                                                    | PACX<br>#4<br>9<br>355<br>440<br>440<br>440<br>440<br>440<br>440<br>440<br>4                             | 00A 06<br>03<br>13<br>13<br>13<br>13<br>13<br>13<br>13<br>13<br>13<br>1                                                                                                    |                                                                                                    |
| СПЕТНЕР АВТ - [//<br>ВВОД ФОРС-МАХ<br>2003ЯЙСТВА<br>С Вържанть ВСІ<br>бауказнуров А<br>бауказнуров А<br>бауказнуров А<br>бауказнуров А<br>бауказнуров А<br>закатон<br>Закатон<br>Закатон<br>Закатон<br>Закатон<br>Закатон<br>Закатон<br>Закатон<br>Закатон<br>Закатон<br>Закатон<br>Борхов Буро<br>Герове Буро<br>Герове Буро<br>Герове Буро<br>Герове Буро<br>Герове Буро<br>Герове Буро<br>Герове Буро<br>Герове Буро<br>Герове Буро<br>Герове Буро                                                                                                    | (ekag             | ный план по потр<br>ПЛАН РЕЗУЛЬТА<br>                                                                                            | ебителан)<br>Ты ОтчЕты М<br>ФЕРМЕР<br>Камтария.С<br>Каринов<br>КДС<br>КДС<br>КДС<br>КДС<br>КДС<br>КДС<br>КДС                                                                 | контир<br>64<br>64<br>4<br>135<br>135<br>135<br>135<br>135<br>135<br>135                            | K976<br>KAPT<br>X000                                         | выход<br>ТУРА<br>19СТА<br>19СТА<br>19ФЕЛЬ<br>1944ТНИК         | ДАТЫ<br>21/6<br>25/6<br>21/6<br>22/6<br>22/6<br>22/6<br>22/6<br>22/6<br>25/6<br>25/6                                                                                                    | 100<br>22/6<br>27/6<br>25/6<br>23/6<br>23/6<br>25/6<br>25/6<br>25/6<br>25/6                                                                              | PACX<br>n/v<br>4<br>9<br>355<br>442<br>442<br>442<br>444<br>444<br>444                                   | 00 A 06<br>C 3<br>C 3<br>C 3<br>C 3<br>C 3<br>C 3<br>C 3<br>C 3                                                                                                    | 40000<br>10000<br>10                                                                                                    |
| СПЕТНЕР АВТ - [//<br>ВВОД ФОРС-МАХ<br>20039ЙСТВА<br>С Върекить ВСІ<br>баукодиров А<br>баукодиров А<br>баукодиров А<br>баукодиров А<br>законон<br>законон<br>законон<br>Законон<br>Вакобитрин Ш<br>коноров В<br>урор<br>Брозне Буро<br>Пос Лочен Куронен<br>соков А<br>узасимон<br>Соков А<br>узасимон<br>Соков А                                                                                                    | COP               | ный план по потр<br>план РЕЗУЛЬТА<br>-<br>-<br>-<br>-<br>-<br>-<br>-<br>-<br>-<br>-<br>-<br>-<br>-<br>-<br>-<br>-<br>-<br>-<br>- | ебителан)<br>Ты отчеты н<br>ФЕРМЕР<br>Камтария.С<br>Караноо<br>КДС<br>КДС<br>КДС<br>КДС<br>КДС<br>КДС<br>КДС<br>КДС                                                          | контир<br>64<br>4<br>57<br>135<br>135<br>135<br>135<br>135<br>135<br>135<br>135                     | K976<br>KAPT<br>X000                                         | выход<br>ТУРА<br>ТУСТА<br>ТФЕЛЬ<br>ТЧАТНИК                    | <b>JATU</b><br>21/6<br>25/6<br>21/6<br>22/6<br>22/6<br>23/6<br>23/6<br>23/6<br>25/6<br>25/6<br>25/6<br>25/6                                                                                                    | 100<br>22/6<br>27/6<br>25/6<br>23/6<br>23/6<br>25/6<br>25/6<br>25/6<br>25/6<br>25/6                                                                      | PACX<br>n/v<br>4<br>335<br>447<br>447<br>447<br>447<br>447<br>447<br>447<br>447                          | 00, 05<br>0, 05<br>0, 0<br>0, 0<br>0,                                                                                                    |                                                                                                    |
| СПЕТМЕР АВТ - [//<br>ВВОД ФОРС-МАХ<br>20039ЙСТВА<br>С Възренить ВСІ<br>беунозную А<br>беунозную А<br>беунозную А<br>беунозную А<br>законо<br>законо<br>законо<br>Валобитрин Ш<br>бонаро Б<br>заро<br>бровнеб уво<br>Госс Лочен Куронче<br>Госска А<br>законор А<br>законор А                                                                                                    |                   | ный план по потр<br>ПЛАН РЕЗУЛЬТА<br>-<br>-<br>-<br>-<br>-<br>-<br>-<br>-<br>-<br>-<br>-<br>-<br>-<br>-<br>-<br>-<br>-<br>-<br>- | ебителан)<br>Ты ОТЧЕТЫ Н<br>ФЕРМЕР<br>Кантария.С<br>Кариноо<br>К.ДС<br>К.ДС<br>К.ДС<br>К.ДС<br>К.ДС<br>К.ДС<br>К.ДС<br>К.ДС                                                  | КОНТЭР<br>64<br>64<br>4<br>135<br>135<br>135<br>135<br>135<br>135<br>135<br>135<br>135<br>135       | K976                                                         | выход<br>ТУРА<br>ТУСТА<br>ТОФЕЛЬ<br>НАТНИК                    | 21/6<br>25/6<br>25/6<br>21/6<br>22/6<br>23/6<br>23/6<br>23/6<br>25/6<br>25/6<br>25/6<br>25/6<br>25/6<br>25/6                                                                                                    | <b>JAT9</b><br>22/6<br>27/6<br>25/6<br>23/6<br>24/6<br>25/6<br>25/6<br>25/6<br>25/6<br>25/6<br>25/6<br>25/6<br>25                                        | PACX<br>n/v<br>4<br>3<br>3<br>5<br>4<br>4<br>4<br>4<br>4<br>4<br>4<br>4<br>4<br>4<br>4<br>4<br>4         | 00A 06<br>0 3<br>1 3<br>1 2<br>7 38<br>7 38<br>7                                                                                                    |                                                                                                    |
| СПЕТМЕР АВП – [//<br>ВВОД ФОРС-МАХ<br>20039ЙСТВА<br>С Възренить ВСІ<br>беунозиров А<br>беунозиров А<br>беунозиров А<br>менхон<br>закакон<br>закакон<br>закон<br>закон<br>закон<br>закон<br>закон<br>закон<br>з                             | encad             | ный план по потр<br>ПЛАН РЕЗУЛЬТА<br>                                                                                            | ебителан)<br>Ты ОТЧЕТЫ Н<br>ФЕРМЕР<br>Кантарин.С<br>Каринов<br>К.ДС<br>К.ДС<br>К.ДС<br>К.ДС<br>К.ДС<br>К.ДС<br>К.ДС<br>К.ДС<br>К.ДС                                          | КОНТЭР<br>КОНТЭР<br>64<br>4<br>57<br>135<br>135<br>135<br>135<br>135<br>135<br>135<br>135           | K976                                                         | выход<br>ТУРА<br>ТУСТА<br>ТОФЕЛЬ<br>ТЧАТНИК                   | 21/6<br>25/6<br>25/6<br>22/6<br>22/6<br>22/6<br>24/6<br>25/6<br>25/6<br>25/6<br>25/6<br>25/6<br>25/6<br>25/6<br>25                                                                                                    | <b>JAT9</b><br>22/6<br>27/6<br>25/6<br>23/6<br>24/6<br>25/6<br>25/6<br>25/6<br>25/6<br>25/6<br>25/6<br>25/6<br>25                                        | PACX<br>n/4<br>4<br>3<br>3<br>5<br>4<br>4<br>4<br>4<br>4<br>4<br>4<br>4<br>4<br>4<br>4<br>4<br>4         | 000 06<br>c 1<br>c 2<br>7<br>3<br>7<br>3<br>7<br>3<br>7<br>3<br>7<br>3<br>7<br>3<br>7<br>3<br>7<br>3<br>7<br>3<br>7<br>3<br>7<br>3<br>7<br>3<br>7<br>3<br>7<br>3<br>7<br>3<br>3<br>7<br>3<br>3<br>7<br>3<br>3<br>7<br>7<br>3<br>8<br>7<br>7<br>3<br>8<br>7<br>7<br>7<br>3<br>8<br>7<br>7<br>7<br>3<br>8<br>7<br>7<br>7<br>3<br>8<br>7<br>7<br>7<br>8<br>7<br>7<br>7<br>8<br>7<br>7<br>7<br>8<br>7<br>7<br>7<br>8<br>7<br>7<br>7<br>8<br>7<br>7<br>7<br>7<br>7<br>8<br>7<br>7<br>7<br>7<br>8<br>7<br>7<br>7<br>8<br>7<br>7<br>7<br>7<br>7<br>8<br>7<br>7<br>7<br>7<br>7<br>7<br>7<br>7<br>7<br>7<br>7<br>7<br>7                                                                                                    | LUKO J<br>-<br>-<br>-<br>-<br>-<br>-<br>-<br>-<br>-<br>-<br>-<br>-<br>-                                                                                                    |
| СПЕТЧЕР АВП - [/]<br>ВОД ФОРС-МАХ<br>ХОЗЯЙСТВА<br>Г Въренить ВСІ<br>баукодиров А<br>баукодиров А<br>баукодиров А<br>баукодиров А<br>манкон<br>Маркон<br>Маркон<br>Баркон<br>Брозанбуво<br>Гас Лочен Кудончи<br>Сохова А<br>уздошелар.А<br>"АХЗен б<br>затаренов<br>Даранов<br>Баркон<br>Баркон<br>Сохова А<br>затаренов<br>Сохова А<br>затаренов<br>Сохова А<br>сохова А<br>сохова С<br>сохова А<br>сохова С<br>сохова С<br>сохова С<br>сохова С<br>сохова С<br>сохов                                                                              |                   | ный план по потр<br>план РЕЗУЛЬТА<br>                                                                                            | ебителан)<br>Ты ОТЧЕТЫ Н<br>Кантарие.С<br>Карыноо<br>К.ДС<br>К.ДС<br>К.ДС<br>К.ДС<br>К.ДС<br>К.ДС<br>К.ДС<br>К.ДС                                                            | КОНТЭР<br>64<br>4<br>57<br>135<br>135<br>135<br>135<br>135<br>135<br>135<br>135<br>135<br>135       | Кчль<br>кар<br>хлоп                                          | выход<br>ТУРА<br>ТУСТА<br>19СТА<br>19СТА<br>19ФЕЛЬ<br>1947НИК | 21/6<br>26/6<br>25/6<br>21/6<br>22/6<br>22/6<br>24/6<br>24/6<br>25/6<br>25/6<br>25/6<br>25/6<br>25/6<br>25/6<br>25/6<br>25                                                                                                    | <b>JAT9</b><br>22/6<br>27/6<br>25/6<br>23/6<br>24/6<br>25/6<br>25/6<br>25/6<br>25/6<br>25/6<br>25/6<br>25/6<br>25                                        | PACX<br>#4<br>3<br>3<br>4<br>4<br>4<br>4<br>4<br>4<br>4<br>4<br>4<br>4<br>4<br>4<br>4                    | 000 06<br>5 33<br>5 33<br>5 33<br>5 33<br>7 34<br>7 34<br>7 3<br>7 3<br>7 3<br>7 3<br>7 3<br>7 3<br>7 3<br>7 3                                                                                                    | LUKO J<br>-<br>-<br>-<br>-<br>-<br>-<br>-<br>-<br>-<br>-<br>-<br>-<br>-                                                                                                    |
| СПЕТЧЕР АВТ - [//<br>ВВОД ФОРС-МАХ<br>200391ЙСТВА<br>Г Въренить ВСІ<br>баукодиров А<br>баукодиров А<br>баукодиров А<br>баукодиров А<br>баукодиров А<br>уласкон<br>Балобитрик Ш<br>бихоров.Б<br>увро<br>анакон<br>Брозенбуво<br>Гася Почен Кувончи<br>сохова А<br>уласкон<br>Брозенбуво<br>Гася Почен Кувончи<br>сохова А<br>уласкон<br>Брозенбуво<br>Гася Почен Кувончи<br>Сохова А<br>уласкон<br>Брозенбуво<br>Банахиснов<br>Банахиснов<br>Банахиснов<br>Банахиснов<br>Банахиснов<br>Банахиснов<br>Банахиснов                                                                                                    |                   | ный план по потр<br>план РЕЗУЛЬТА<br>                                                                                            | ебителан)<br>Ты ОТЧЕТЫ Н<br>ФЕРМЕР<br>Кантариев.С<br>Кариноо<br>К.ДС<br>К.ДС<br>К.ДС<br>К.ДС<br>К.ДС<br>К.ДС<br>К.ДС<br>К.ДС<br>К.ДС<br>К.ДС                                 | КОНТЭР<br>64<br>4<br>57<br>135<br>135<br>135<br>135<br>135<br>135<br>135<br>135<br>135<br>135       | KAPT<br>KAPT<br>XNOT                                         | ВЫХОД<br>ТУРА<br>ТУСТА<br>ФЕЛЬ<br>НАТНИК                      | 21/6<br>25/6<br>25/6<br>21/6<br>22/6<br>22/6<br>22/6<br>24/6<br>25/6<br>25/6<br>25/6<br>25/6<br>25/6<br>25/6<br>25/6<br>25                                                                                                    | <b>JAT9</b><br>22/6<br>27/6<br>22/6<br>23/6<br>23/6<br>24/6<br>25/6<br>25/6<br>25/6<br>25/6<br>23/6<br>23/6<br>23/6<br>30/6<br>1/7<br>1/7                | PACX<br>4<br>3<br>3<br>4<br>4<br>4<br>4<br>4<br>4<br>4<br>4<br>4<br>4<br>4<br>4<br>4                     | 000 06<br>5<br>5<br>5<br>5<br>5<br>5<br>5<br>5<br>5<br>5<br>5<br>5<br>5                                                                                                    | LUKO J<br>LUKO J<br>LUKO J                                                                                                    |
| СПЕТНИР АВТ - [//<br>ВВОД ФОРС-МАХ<br>200391ЙСТВА<br>Барковичов А<br>бауковичов А<br>бауковичов А<br>бауковичов А<br>мактон<br>Балобитрин Ш<br>балобитрин Ш<br>барков буво<br>Глас Довен Кувонен<br>(соков А<br>улариев пар. А<br>Закабитрин Ц<br>барков буво<br>Глас Почен Кувонен<br>(соков А<br>закабитрин Ц<br>барков буво<br>Глас Почен Кувонен<br>(соков А<br>закабитрин Ц<br>барков буво<br>Глас Почен Кувонен<br>Соков А<br>закабитрин Ц<br>барков буво<br>Глас Почен Кувонен<br>Соков А<br>закабитрин Ц<br>барков буво<br>Глас Почен Кувонен<br>Соков А<br>закабитрин Ц<br>барков буво<br>Глас Почен Кувонен<br>Соков А<br>закабитрин Ц<br>барков буво<br>Банахосно<br>барков Соков А<br>закабитрин Ц<br>Соков А<br>закабитрин Ц<br>Соков А<br>закабитрин Ц<br>Соков А<br>Соков А<br>С                                                                         |                   | ный план по потр<br>план РЕЗУЛЬТА<br>                                                                                            | ебителан)<br>Ты ОТЧЕТЫ Н<br>ФЕРМЕР<br>Кантария. С<br>Каринов<br>К.ДС<br>К.ДС<br>К.ДС<br>К.ДС<br>К.ДС<br>К.ДС<br>К.ДС<br>К.ДС<br>К.ДС<br>К.ДС<br>К.ДС<br>К.ДС<br>К.ДС<br>К.ДС | КОНТЭР<br>64<br>4<br>57<br>135<br>135<br>135<br>135<br>135<br>135<br>135<br>135                     | Kapt<br>Kapt<br>Kapt<br>Xnon                                 | ВЫХОД<br>ТУРА<br>ТУСТА<br>19СТА<br>19СТА                      | 21/5<br>25/6<br>25/6<br>21/6<br>22/6<br>22/6<br>23/6<br>24/6<br>25/6<br>25/6<br>25/6<br>25/6<br>25/6<br>30/6<br>30/6<br>30/6<br>30/6                                                                                                    | <b>JAT9</b><br>22/6<br>27/6<br>22/6<br>23/6<br>23/6<br>24/6<br>25/6<br>25/6<br>25/6<br>25/6<br>23/6<br>23/6<br>23/6<br>30/6<br>1/7<br>1/7<br>1/7<br>22/6 | PACX<br>44<br>9<br>355<br>440<br>440<br>440<br>440<br>440<br>440<br>440<br>440<br>440<br>4               | 000 06<br>5 33<br>5 33<br>1 2 33<br>7 38<br>7 38<br>7 4<br>7 5<br>7 5<br>7 5<br>7 5<br>7 5<br>7 5<br>7 5<br>7 5                                                                                                    |                                                                                                    |
| СПЕТНЕР АВТ - [//<br>ВВОД ФОРС-МАХ<br>>00.391ЙСТВА<br>Веделать ВСІ<br>боуходиров А<br>бауходиров А<br>бауходиров А<br>бауходиров А<br>бауходиров А<br>закото<br>закото<br>Кавлон М<br>Закобитине Ш<br>бахаров Б<br>узро<br>Госкара В<br>узро<br>Госкара В<br>узро<br>Госкара В<br>узро<br>Пес Почен Кудонен<br>Сохара В<br>узро<br>Пес Почен Кудонен<br>Сохара А<br>ЖУЗет б<br>данатон<br>ДС<br>орожбуло<br>Бахалов<br>Казалов<br>ДС<br>аранов<br>ДС<br>аранов<br>ДС<br>аранов<br>ДС<br>аранов<br>ДС<br>аранов<br>ДС                                                                                                    |                   | ный план по по р<br>ПЛАН РЕЗУЛЬТА<br>                                                                                            | ебительн)<br>Ты ОТЧЕТЫ Н<br>ФЕРМЕР<br>Кантарин.С<br>Каринол<br>КДС<br>КДС<br>КДС<br>КДС<br>КДС<br>КДС<br>КДС<br>КДС                                                          | астройки<br>КОНТЭР<br>64<br>4<br>57<br>135<br>135<br>135<br>135<br>135<br>135<br>135<br>135         | Kapt<br>Kapt<br>Kapt<br>Kapt<br>Kapt<br>Kapt<br>Kapt<br>Kapt | выход<br>ТУРА<br>ТУСТА<br>ОФЕЛЬ<br>НаТНИК                     | 21/5<br>25/6<br>25/6<br>21/6<br>22/6<br>23/6<br>23/6<br>25/6<br>25/6<br>25/6<br>25/6<br>25/6<br>25/6<br>25/6<br>25                                                                                                    | <b>JAT9</b><br>22/6<br>27/6<br>25/6<br>22/6<br>23/6<br>25/6<br>25/6<br>25/6<br>25/6<br>26/6<br>23/6<br>30/6<br>1/7<br>1/7<br>1/7<br>22/6                 | PACX<br>A<br>4<br>9<br>355<br>440<br>440<br>440<br>440<br>440<br>440<br>440<br>4                         | Bit           30,4         06           5         3           7         3           7         3           7         3           7         3           7         3           7         3           7         3           7         3           7         3           7         3           7         3           7         3           7         3           7         3           7         3           3         3           5         3           6         3           7         3           7         3           3         3           5         3           6         3           6         3                                                                                                    | LUXO)<br>LUXO)<br>LUXO |
| СПЕТНЕР АВТ - [//<br>ВВОД ФОРС-МАХ<br>200391ЙСТВА<br>Веденать ВСІ<br>боуходиров А<br>боуходиров А<br>С                                                                                                    | (REA)             | ный план по по р<br>ПЛАН РЕЗУЛЬТА<br>                                                                                            | ебительн)<br>Ты ОТЧЕТЫ Н<br>ФЕРМЕР<br>Клитарие. С<br>Каринол<br>КДС<br>КДС<br>КДС<br>КДС<br>КДС<br>КДС<br>КДС<br>КДС                                                         | астройки<br>КОНТУР<br>64<br>4<br>57<br>135<br>135<br>135<br>135<br>135<br>135<br>135<br>135         | Kapt<br>Kapt<br>Kapt<br>Kapt<br>Kapt<br>Kapt<br>Kapt         | выход<br>ТУРА<br>ТУСТА<br>ФФЕЛЬ<br>НАТНИК                     | 21/5<br>25/6<br>25/6<br>25/6<br>22/6<br>23/6<br>25/6<br>25/6<br>25/6<br>25/6<br>25/6<br>25/6<br>25/6<br>25                                                                                                    | 22/6<br>22/6<br>22/6<br>22/6<br>22/6<br>23/6<br>23/6<br>25/6<br>25/6<br>23/6<br>23/6<br>30/6<br>1/7<br>1/7<br>1/7<br>22/6<br>23/6                        | PACX<br>4<br>9<br>355<br>443<br>444<br>444<br>444<br>444<br>444<br>444                                   | Bit           30,0         05           5         3           7         3           7         3           7         3           7         3           7         3           7         3           7         3           7         3           7         3           7         3           7         3           7         3           7         3           7         3           3         3           4         3           5         3           6         3           6         3           6         3           7         3           3         3           4         3           5         3           6         3           6         3           7         3           8         3           9         3           10         3           11         3           12         3           13         3  <                                                                                                    | LUXO)<br>LUXO)<br>LUXO |
| СПЕТЧЕР АВТ - [//<br>ВВОД ФОРС-МАХ<br>200391ЙСТВА<br>Варходиров А<br>боуходиров А<br>боуходиров                                                                                                    |                   | ный план по по р<br>ПЛАН РЕЗУЛЬТА<br>                                                                                            | ебительн)<br>Ты ОТЧЕТЫ Н<br>ФЕРМЕР<br>Кантарин.С<br>Каринол<br>КДС<br>КДС<br>КДС<br>КДС<br>КДС<br>КДС<br>КДС<br>КДС                                                          | астройки<br>КОНТЭР<br>64<br>4<br>57<br>135<br>135<br>135<br>135<br>135<br>135<br>135<br>135         | Kapt<br>Kapt<br>Kapt<br>Kapt<br>Kapt<br>Kapt                 | выход<br>ТУРА<br>19СТА<br>ФФЕЛЬ<br>НАТНИК                     | ДАТЫ<br>21/5<br>25/6<br>25/6<br>21/6<br>22/6<br>23/6<br>25/6<br>25/6<br>25/6<br>25/6<br>25/6<br>25/6<br>25/6<br>26/6<br>20/6<br>20/6<br>20/6<br>20/6<br>21/6<br>22/6<br>22/6<br>22/6                                                                                                    | 22/6<br>22/6<br>22/6<br>22/6<br>22/6<br>23/6<br>23/6<br>23/6                                                                                             | PACX<br>4<br>9<br>355<br>441<br>441<br>441<br>441<br>441<br>441<br>441<br>4                              | Bit           COA         OG           C         3           C         3           T         3           T         3 <t< td=""><td>5050 J<br/>557<br/>798<br/>996<br/>357<br/>998<br/>357<br/>998<br/>3557<br/>998<br/>3553<br/>3553<br/>3555<br/>3556<br/>3555<br/>3556<br/>35566<br/>3556<br/>3556<br/>3556<br/>3556<br/>3556<br/>3556<br/>3556<br/>3556</td></t<> | 5050 J<br>557<br>798<br>996<br>357<br>998<br>357<br>998<br>3557<br>998<br>3553<br>3553<br>3555<br>3556<br>3555<br>3556<br>35566<br>3556<br>3556<br>3556<br>3556<br>3556<br>3556<br>3556<br>3556                                                                                                    |
| СПЕТЧЕР АВТ - [//<br>ВВОД ФОРС-МАУ<br>200391ЙСТВА<br>Варходиров А<br>боуходиров А<br>боуходиров А<br>С<br>С<br>С<br>С<br>С<br>С<br>С<br>С<br>С<br>С<br>С<br>С<br>С                                                                                                    |                   | ный план по по р<br>план Результа<br>                                                                                            | ебительн)<br>Ты ОТЧЕТЫ Н<br>ФЕРМЕР<br>Кантарин. С<br>Каринол<br>КДС<br>КДС<br>КДС<br>КДС<br>КДС<br>КДС<br>КДС<br>КДС                                                         | КОНТЭР<br>64<br>4<br>57<br>135<br>135<br>135<br>135<br>135<br>135<br>135<br>135<br>135<br>135       | KAPT<br>KAPT<br>KAPT<br>KAPT<br>KAPT<br>KAPT                 | выход<br>ТУРА<br>19СТА<br>ФФЕЛЬ<br>НАТНИК                     | ДАТЫ<br>21/5<br>25/6<br>25/6<br>21/5<br>25/6<br>25/6<br>25/6<br>25/6<br>25/6<br>25/6<br>25/6<br>25/6<br>25/6<br>20/6<br>21/6<br>20/6<br>21/6<br>20/6<br>21/6<br>20/6<br>21/5<br>20/6<br>20/6 | 22/6<br>22/6<br>22/6<br>22/6<br>22/6<br>23/6<br>23/6<br>23/6                                                                                             | PACX<br>4<br>9<br>355<br>441<br>441<br>441<br>441<br>441<br>441<br>441<br>4                              | BI           800 OE           c           7           31           7           31           7           31           7           31           7           32           7           33           7           33           2           2           33           2           2           33           2           2           2           33           2           33           2           34           35           36           37           38           39           31           32           33           34           35           36           37           38           39           30           31           32           33           34           35           36           37                                                                                                    | 5050 J<br>557<br>798<br>996<br>357<br>998<br>357<br>998<br>3557<br>998<br>3553<br>3553<br>3555<br>3556<br>3555<br>3556<br>35566<br>3556<br>3556<br>3556<br>3556<br>3556<br>3556<br>3556<br>3556                                                                                                    |
| СПЕТЧЕР АВП – [//<br>ВВОД ФОРС-МАУ<br>200391ЙСТВА<br>Варходиров А<br>боуходиров А<br>боуходиров А<br>С<br>С<br>С<br>С<br>С<br>С<br>С<br>С<br>С<br>С<br>С<br>С<br>С                                                                                                    |                   | ный план по по р<br>план Результа<br>                                                                                            | ебителал)<br>Ты ОТЧЕТЫ М<br>ФЕРМЕР<br>Камтария.С<br>Карынов<br>КДС<br>КДС<br>КДС<br>КДС<br>КДС<br>КДС<br>КДС<br>КДС                                                          | КОНТЭР<br>64<br>64<br>4<br>57<br>135<br>135<br>135<br>135<br>135<br>135<br>135<br>135<br>135<br>135 | KAPT<br>KAPT<br>KAPT<br>KAPT<br>KAPT<br>KAPT                 | ВЫКОД<br>ТУРА<br>ТУСТА<br>ОФЕЛЬ<br>ЧАТНИК                     | 21/6<br>28/6<br>25/6<br>25/6<br>22/6<br>22/6<br>22/6<br>25/6<br>25/6<br>25                                                                                                    | 10000000000000000000000000000000000000                                                                                                    | PACX<br>4<br>3<br>3<br>5<br>4<br>4<br>4<br>4<br>4<br>4<br>4<br>4<br>4<br>4<br>4<br>4<br>4<br>4<br>4<br>4 | BI           800 OE           5           7           30           7           31           7           31           7           31           7           31           7           32           7           33           7           33           3           3           3           3           3           3           3           3           3           3           3           3           3           3           3           3           3           3           3           3           3           3           3           3           3           3           3           3           3           3           3           3           3           3                                                                                                               |                                                                                                    |
| СПЕТМЕР АВП – [//<br>ВВОД ФОРС-МАУ<br>200391ЙСТВА<br>Варходиров А<br>бауходиров А<br>бауходиров                                                                                                    |                   | ный план по по р<br>план Результа<br>–<br>–<br>–<br>–<br>–<br>–<br>–<br>–<br>–<br>–<br>–<br>–<br>–<br>–<br>–<br>–<br>–<br>–<br>– | ебителал)<br>Ты ОТЧЕТЫ М<br>ФЕРМЕР<br>Камтария.С<br>Каринов<br>КДС<br>КДС<br>КДС<br>КДС<br>КДС<br>КДС<br>КДС<br>КДС                                                          | KOHTIPP<br>64<br>64<br>757<br>135<br>135<br>135<br>135<br>135<br>135<br>135<br>135<br>135<br>135    | Inomoulip<br>Kapa<br>Xnon                                    | ВЫХОД<br>ТУРА<br>ТУСТА<br>ОФЕЛЬ<br>ЧАТНИК                     | 21/6<br>28/6<br>25/6<br>21/6<br>22/6<br>22/6<br>22/6<br>22/6<br>25/6<br>25/6<br>25/6<br>25                                                                                                    | 10000000000000000000000000000000000000                                                                                                    | PACX<br>4<br>3<br>3<br>5<br>4<br>4<br>4<br>4<br>4<br>4<br>4<br>4<br>4<br>4<br>4<br>4<br>4<br>4<br>4<br>4 | BI           SOA         OE           C         1           C         1           C         1           C         1           C         1           C         1           C         1           C         1           C         1           C         1           C         2           C         3           C         3 <tr< td=""><td></td></tr<>                                                                                                    |                                                                                                    |

Форма водозаборов непосредственно в хозяйства содержит список хозяйств, таблицу посуточных расходов и кнопку ПОКАЗАТЬ. При открытии формы в таблице отобразятся все расходы по потребителям, включая транзиты, связи ирр. систем и хозяйства, орошаемые постоянным током. При выборе всех хозяйств форма примет вид:

|                                                                                                    |   |          |                 |        |             |      |            |         | -           |
|----------------------------------------------------------------------------------------------------|---|----------|-----------------|--------|-------------|------|------------|---------|-------------|
| ХОЗЯЙСТВА<br>Г Снять выделе                                                                                                    | - | Γ        | ΦΕΡΜΕΡ          | контур | КУЛЬТУРА    | даты | ло<br>ДАТУ | PACK0.0 | ОБЪЕМ<br>м3 |
| одиков                                                                                                    | • |          | Камтарин.С      | 4      | КАРТОФЕЛЬ   | 26/6 | 27/6       | 9       | 798         |
| ултанов 3.<br>ултанов.И                                                                                                    |   |          | Карынов         | 57     | хлопчатник. | 25/6 | 26/6       | 35      | 2996        |
| ажнбоев.С                                                                                                    |   |          | Мирзаортык.В    | 40     | ΚΑΡΤΟΦΕΠЬ   | 30/6 | 1/7        | 37      | 3167        |
| CIGEDOB.H                                                                                                    |   |          | Набиев.Н        | 43     | КАРТОФЕЛЬ   | 21/6 | 22/6       | 17      | 1429        |
| ранзит 1<br>ранзит 2                                                                                                    |   |          | Набиев.Н        | 43     | ΚΑΡΤΟΦΕΛЬ   | 30/6 | 1/7        | 17      | 1429        |
| урсунова.М                                                                                                    |   |          | Нурмлаев.И      | 63     | КАЛУСТА     | 21/6 | 22/6       | 5       | 397         |
| маров.0                                                                                                    |   |          | Рустанов.А      | 128    | КАЛ'ЯСТА    | 30/6 | 1/7        | 15      | 1316        |
| нарова.м<br>наровОта                                                                                                    |   |          | Султанов З.     | 39     | КАРТОФЕЛЬ   | 26/6 | 27/6       | 7       | 596         |
| сманов.А                                                                                                    |   |          | Тажибоев.С      | 65     | ΚΑΡΤΟΦΕΠЬ   | 27/6 | 28/6       | 3       | 238         |
| ахритдинійська                                                                                                    |   |          | ФахритдинЖожа   | 8      | КАРТОФЕЛЬ   | 30/6 | 1/7        | 40      | 3471        |
| ает<br>айдаров.И                                                                                                    |   |          | Худайбергенов.К | 77     | ΚΑΡΤΟΦΕΛЬ   | 27/6 | 28/6       | 7       | 639         |
| акини.О<br>ожалком                                                                                                    |   | ПОКАЗАТЬ | Эргашев         | 27     | КАЛУСТА     | 25/6 | 26/6       | 9       | 757         |
| stantopologia<br>galadioprevensi K<br>galadioprevensi K<br>galadioprevensi<br>epanales<br>epolaties<br>eutorit M<br>reacco<br>repolates<br>repolates<br>repo | • |          |                 |        |             |      |            |         |             |

Теперь на форме остались только те хозяйства сосредоточенного тока, которые будут поливаться в грядущую декаду. В таблице показаны расходы на границе хозяйств.

## Отчеты по ОПЕРАТИВНОМУ ПЛАНИРОВАНИЮ

## СУТОЧНЫЕ РАСХОДЫ НА ГРАНИЦЕ ХОЗЯЙСТВ л/с

| № Хозяйства | Имя Хозяйства | День     | Расход л/с | Объем м3 |
|-------------|---------------|----------|------------|----------|
| 59          | Ганихон       | 03/07/08 | 7.7        | 666      |
| 10          | ИброхимБуво   | 01/07/08 | 10.7       | 928      |
| 10          | ИброхимБуво   | 02/07/08 | 10.7       | 928      |
| 10          | ИброхимБуво   | 03/07/08 | 10.7       | 928      |
| 5           | Исоков.А.     | 01/07/08 | 11.1       | 957      |
| 5           | Исоков.А.     | 01/07/08 | 8.4        | 723      |
| 5           | Исоков.А      | 02/07/08 | 11.1       | 957      |
| 5           | Исоков.А      | 02/07/08 | 8.4        | 723      |
| 5           | Исоков.А.     | 03/07/08 | 11.1       | 957      |
| 5           | Исоков.А.     | 03/07/08 | 8.4        | 723      |
| 7           | К/Х Хим.б     | 01/07/08 | 5.6        | 483      |
| 7           | К/Х Хим.б     | 02/07/08 | 5.6        | 483      |
| 7           | К/Х. Хим.б    | 03/07/08 | 5.6        | 483      |
| 4           | Камтарин.С    | 01/07/08 | 3.8        | 331      |
| 4           | Камтарин.С    | 01/07/08 | 4.9        | 420      |
| 4           | Камтарин.С    | 01/07/08 | 2.9        | 255      |
| 4           | Камтарин.С    | 02/07/08 | 2.9        | 255      |
| 4           | Камтарин.С    | 02/07/08 | 3.8        | 331      |
| 4           | Камтарин.С    | 02/07/08 | 4.9        | 420      |
| 4           | Камтарин.С    | 03/07/08 | 4.9        | 420      |
| 4           | Камтарин.С    | 03/07/08 | 2.9        | 255      |
| 4           | Камтарин.С    | 03/07/08 | 3.8        | 331      |
| 4           | Камтарин.С    | 10/07/08 | 32.4       | 2800     |
| 57          | Каримов       | 01/07/08 | 6.4        | 549      |
| 57          | Каримов       | 02/07/08 | 6.4        | 549      |
| 57          | Каримов       | 03/07/08 | 6.4        | 549      |
| 21          | КорочаБуво    | 01/07/08 | 1.4        | 125      |
| 21          | КорочаБуво    | 01/07/08 | 0.6        | 50       |
| 21          | КорочаБуво    | 02/07/08 | 0.6        | 50       |
| 21          | КорочаБуво    | 02/07/08 | 1.4        | 125      |
| 21          | КорочаБуво    | 03/07/08 | 0.6        | 50       |

на ПЕРИОД с 11/07/08 по 20/07/08

#### СУТОЧНЫЕ РАСХОДЫ В ГОЛОВАХ ОТВОДОВ л/с

на ПЕРИОД с 12/07/0

12/07/01 no

21/07/01

| № Отвода | Имя Отвода | День     | Расход л/с | Объем м |
|----------|------------|----------|------------|---------|
| 3        | 1.1        | 09/07/01 | 0.0        | 0       |
| 3        | 1.1        | 10/07/01 | 0.0        | 0       |
| 3        | 1.1        | 11/07/01 | 32.4       | 2800    |
| 4        | 1.1.1      | 02/07/01 | 8.5        | 731     |
| 4        | 1.1.1      | 03/07/01 | 8.5        | 731     |
| 4        | 1.1.1      | 04/07/01 | 8.5        | 731     |
| 5        | 1.1.2      | 02/07/01 | 16.9       | 1462    |
| 5        | 1.1.2      | 03/07/01 | 16.9       | 1462    |
| 5        | 1.1.2      | 04/07/01 | 16.9       | 1462    |
| 6        | 1.1.3      | 02/07/01 | 11.6       | 1005    |
| 6        | 1.1.3      | 03/07/01 | 11.6       | 1005    |
| 6        | 1.1.3      | 04/07/01 | 11.6       | 1005    |
| 6        | 1.1.3      | 11/07/01 | 32.4       | 2800    |
| 7        | 1.1.3a     | 02/07/01 | 11.6       | 1005    |
| 7        | 1.1.3a     | 03/07/01 | 11.6       | 1005    |
| 7        | 1.1.3a     | 04/07/01 | 11.6       | 1005    |
| 7        | 1.1.3a     | 11/07/01 | 32.4       | 2800    |
| 9        | 1.2        | 02/07/01 | 50.8       | 4388    |
| 9        | 1.2        | 03/07/01 | 50.8       | 4388    |
| 9        | 1.2        | 04/07/01 | 50.8       | 4388    |
| 9        | 1.2        | 11/07/01 | 43.4       | 3748    |
| 10       | 1.2.1      | 02/07/01 | 5.6        | 483     |
| 10       | 1.2.1      | 03/07/01 | 5.6        | 483     |
| 10       | 1.2.1      | 04/07/01 | 5.6        | 483     |
| 11       | 1.2.2      | 02/07/01 | 13.0       | 1124    |
| 11       | 1.2.2      | 03/07/01 | 13.0       | 1124    |
| 11       | 1.2.2      | 04/07/01 | 13.0       | 1124    |
| 11       | 1.2.2      | 11/07/01 | 43.4       | 3748    |
| 13       | 1.2.4      | 02/07/01 | 19.4       | 1680    |
| 13       | 1.2.4      | 03/07/01 | 19.4       | 1680    |
| 13       | 1.2.4      | 04/07/01 | 19.4       | 1680    |
| 14       | 1.2.5      | 02/07/01 | 10.7       | 928     |
| 14       | 1.2.5      | 03/07/01 | 10.7       | 928     |
| 14       | 1.2.5      | 04/07/01 | 10.7       | 928     |
| 15       | 1.2.6      | 02/07/01 | 2.0        | 173     |
| 15       | 1.2.6      | 03/07/01 | 2.0        | 173     |
| 15       | 1.2.6      | 04/07/01 | 2.0        | 173     |
| 17       | 1.3        | 02/07/01 | 121.1      | 10460   |

## СУТОЧНЫЕ РАСХОДЫ НА ГИДРОПОСТАХ л/с

| №ГП | Имя ГП      | День     | Отвод | Расход л/с | Объем м3 |
|-----|-------------|----------|-------|------------|----------|
| 2   | GP-Ниязов-1 | 24/06/08 | 2     | 0.0        | 0        |
| 2   | GP-Ниязов-1 | 25/06/08 | 2     | 0.0        | 0        |
| 2   | GP-Ниязов-1 | 26/06/08 | 2     | 0.0        | 0        |
| 2   | GP-Ниязов-1 | 27/06/08 | 2     | 0.0        | 0        |
| 2   | GP-Ниязов-1 | 28/06/08 | 2     | 0.0        | 0        |
| 2   | GP-Ниязов-1 | 29/06/08 | 2     | 0.0        | 0        |
| 2   | GP-Ниязов-1 | 30/06/08 | 2     | 0.0        | 0        |
| 2   | GP-Ниязов-1 | 01/07/08 | 2     | 533.8      | 46124    |
| 2   | GP-Ниязов-1 | 02/07/08 | 2     | 533.8      | 46124    |
| 2   | GP-Ниязов-1 | 03/07/08 | 2     | 533.8      | 46124    |
| 2   | GP-Ниязов-1 | 04/07/08 | 2     | 3.5        | 301      |
| 2   | GP-Ниязов-1 | 05/07/08 | 2     | 3.5        | 301      |
| 2   | GP-Ниязов-1 | 06/07/08 | 2     | 3.5        | 301      |
| 2   | GP-Ниязов-1 | 07/07/08 | 2     | 3.5        | 301      |
| 2   | GP-Ниязов-1 | 08/07/08 | 2     | 3.5        | 301      |
| 2   | GP-Ниязов-1 | 09/07/08 | 2     | 70.1       | 6053     |
| 2   | GP-Ниязов-1 | 10/07/08 | 2     | 341.0      | 29461    |
| 3   | GP-1.1      | 24/06/08 | 3     | 0.0        | 0        |
| 3   | GP-1.1      | 25/06/08 | 3     | 0.0        | 0        |
| 3   | GP-1.1      | 26/06/08 | 3     | 0.0        | 0        |
| 3   | GP-1.1      | 27/06/08 | 3     | 0.0        | 0        |
| 3   | GP-1.1      | 28/06/08 | 3     | 0.0        | 0        |
| 3   | GP-1.1      | 29/06/08 | 3     | 0.0        | 0        |
| 3   | GP-1.1      | 30/06/08 | 3     | 0.0        | 0        |
| 3   | GP-1.1      | 01/07/08 | 3     | 37.0       | 3199     |
| 3   | GP-1.1      | 02/07/08 | 3     | 37.0       | 3199     |
| 3   | GP-1.1      | 03/07/08 | 3     | 37.0       | 3199     |
| 3   | GP-1.1      | 04/07/08 | 3     | 0.0        | 0        |
| 3   | GP-1.1      | 05/07/08 | 3     | 0.0        | 0        |
| 3   | GP-1.1      | 06/07/08 | 3     | 0.0        | 0        |
| 3   | GP-1.1      | 07/07/08 | 3     | 0.0        | 0        |
| 3   | GP-1.1      | 08/07/08 | 3     | 0.0        | 0        |
| 3   | GP-1.1      | 09/07/08 | 3     | 0.0        | 0        |

на ПЕРИОД с 11/07/08 по

no 20/07/08

## ЗАКЛЮЧЕНИЕ

Приведенная в документе информация на данный момент практически соответствует состоянию программы ИУС АВП. В процессе внедрения программы могут возникнуть проблемы, не нашедшие отображения в данном документа. По мере решения проблем будут меняться как программа ИУС АВП, так и документация к ней, что выльется в очередную версию программы. Информация о новой версии будет публиковаться на сайте НИЦ МКВК, оттуда, при необходимости, можно будет скачать как программу, так и документацию. Подготовлено к печати в Научно-Информационном Центре МКВК

Республика Узбекистан, 100 187, г. Ташкент, массив Карасу-4, д. 11 Тел. (998 71) 265 92 95, 266 41 96 Факс (998 71) 265 27 97 Эл. почта: <u>dukh@icwc-aral.uz;</u> <u>dukh@rol.uz;</u>